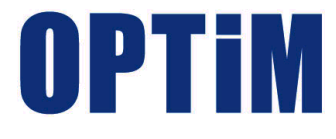

# Optimal Biz Telework アプリケーションマニュアル

最終更新日 2024 年 7 月 15 日 (ver.1.11.0) 株式会社オプティム

# はじめに

#### 本マニュアルの目的

本マニュアルは、Optimal Biz Telework を利用するための基本知識や操作方法などを説明します。

#### 本マニュアルの見かた

本マニュアルをお読みになる前に、以下の内容をご確認ください。 ✓本マニュアルでは、一部を除き iPadOS も含めて「iOS」と記載しています。

#### ◆ 記号・マークについて

マニュアルで使用しているマークや記号は以下のとおりです。

| 記号・マーク        | 説明                         |
|---------------|----------------------------|
| [ ]           | 操作対象となるメニュー名、ボタン名、タブ名、リンク名 |
| ΓJ            | 機能名、項目名、マニュアル内の参照先など       |
| ſIJ           | マニュアル名や資料名                 |
| $\Rightarrow$ | 操作結果や付随する操作                |
| R             | 参照するマニュアルや資料               |
| (F            | マニュアル内の参照先や Web サイトへのリンク   |
|               | 注意事項                       |
|               | 運用や操作のポイント、および知っておくと便利な事柄  |

#### ◆ 画面について

●画面上のバージョン表記は、実際の表示とは異なる場合があります。

●OS バージョンや、ご使用になるブラウザーによって、一部の画面や操作が異なる場合があります。本マ ニュアルの説明では、ブラウザーに Google Chrome を使用しています。

#### Web サイトの URL について

本マニュアルに記載されている Web サイトの URL は、弊社のものを除き予告なく変更される場合があります。

#### 商標について

| ●iPhone、iPad、iOS および Mac は、Apple Inc.の商標です。 |
|---------------------------------------------|
| ●iPhone 商標は、アイホン株式会社のライセンスに基づき使用されています。     |
| ●Google マップは、Google LLC の商標です。              |
| ●記載の会社名および製品名は、各社の登録商標および商標です。              |

| 1 製品概要                         | 5  |
|--------------------------------|----|
| 1.1 Optimal Biz Telework とは    | 6  |
| 1.2 Optimal Biz Telework の構成   | 6  |
| 1.3 Telework 管理サイトの動作環境        | 7  |
| 1.4 Telework 従業員アプリの動作環境       | 7  |
| 2 Telework 管理サイト               | 9  |
| 2.1 ログイン/ログアウト                 |    |
| 2.1.1 ログインする                   |    |
| 2.1.2 ログアウトする                  | 11 |
| 2.1.3 パスワードを設定する               | 12 |
| 2.2 Optimal Biz Telework 利用の準備 | 14 |
| 2.2.1 権限管理を設定する                | 14 |
| 2.2.1.1 権限を作成する                | 16 |
| 2.2.2 始業・終業時刻を設定する             | 19 |
| 2.2.3 アラートを送信するメールアドレスを設定する    | 22 |
| 2.2.4 アクティベーションコードを一括で送信する     | 24 |
| 2.3 ダッシュボード                    | 25 |
| 2.3.1 ダッシュボードの構成               | 25 |
| 2.3.2 従業員の勤務状況を確認する            | 28 |
| 2.3.3 注意が必要な従業員を確認する           | 30 |
| 2.3.4 グループ管理を利用する              | 32 |
| 2.3.4.1 グループを作成する              | 34 |
| 2.3.4.2 Optimal Biz のグループを取り込む | 38 |
| 2.3.4.3 ダッシュボードの情報をグループ別に表示する  | 40 |
| 2.3.5 ユーザーの役割を設定する             | 41 |
| 2.3.6 タスク履歴を一括でダウンロードする        | 43 |
| 2.3.6.1 タスク履歴を削除する             | 46 |
| 2.3.7 従業員別の操作を行う               | 47 |
| 2.3.7.1 タスク履歴を個別にダウンロードする      | 50 |
| 2.3.7.2 アクティベーションコードを個別に送信する   | 51 |

# 目次

| 3 Telework 従業員アプリ   | 52 |
|---------------------|----|
| 3.1 Android 端末で利用する | 53 |
| 3.1.1 勤務を開始する       | 53 |
| 3.1.2 勤務を終了する       | 56 |
| 3.1.3 休暇の連絡をする      | 58 |
| 3.2 iOS 端末で利用する     | 59 |
| 3.2.1 勤務を開始する       | 59 |
| 3.2.2 勤務を終了する       | 62 |
| 3.2.3 休暇の連絡をする      | 64 |
| 3.3 macOS 端末で利用する   | 65 |
| 3.3.1 勤務を開始する       | 65 |
| 3.3.2 勤務を終了する       | 67 |
| 3.3.3 休暇の連絡をする      | 69 |
| 3.4 Windows 端末で利用する | 70 |
| 3.4.1 勤務を開始する       | 70 |
| 3.4.2 勤務を終了する       | 72 |
| 3.4.3 休暇の連絡をする      | 75 |
| 4. 備考               |    |
| 4.1 よくある質問と回答       | 77 |
| 4.2 利用を停止する場合       | 77 |

# 1 製品概要

Optimal Biz Telework に関する以下の項目について説明します。

| 項目                              | ページ      |
|---------------------------------|----------|
| Optimal Biz Telework とは         | <u>6</u> |
| <u>Optimal Biz Telework の構成</u> | <u>6</u> |
| Telework 管理サイトの動作環境             | 7        |
| Telework 従業員アプリの動作環境            | 7        |

## 1.1 Optimal Biz Telework とは

Optimal Biz Telework は、企業におけるテレワークの業務を「見える化」して、新しい時代の業務スタイルへの適応を支援するためのサービスです。

本製品には、以下のような特長があります。

- ●マルチデバイス対応により、あらゆる業務スタイルに適合できます。
- ●既存の勤怠管理システムやビデオ通話システムなどと連携できます。
- ●従業員の毎日の体調を、対話方式で確認・記録できます。
- ●端末の操作やアプリケーション利用の情報に基づき、従業員の業務内容を集計・分類できます。

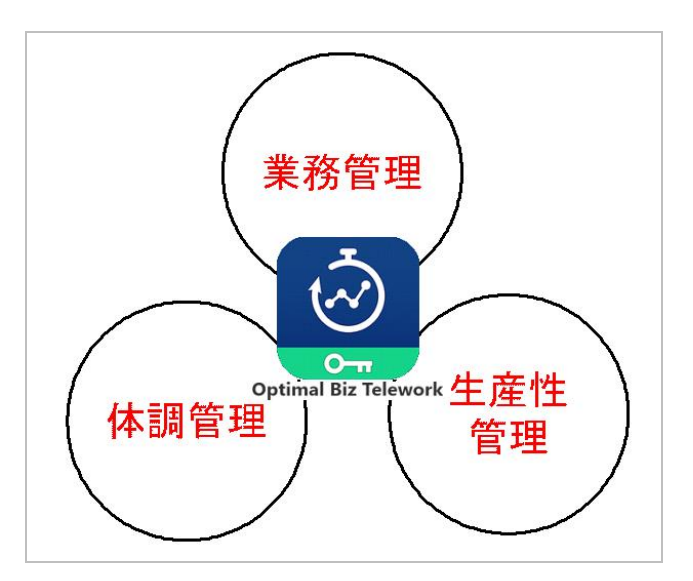

## 1.2 Optimal Biz Telework の構成

Optimal Biz Telework は、以下の2つのアプリケーションから構成されています。

- ●Telework 管理サイト
   従業員側の Telework 従業員アプリの情報を一覧で表示して、管理します。
- ●Telework 従業員アプリ 各従業員の端末に常駐して、操作の状況などをアップロードします。

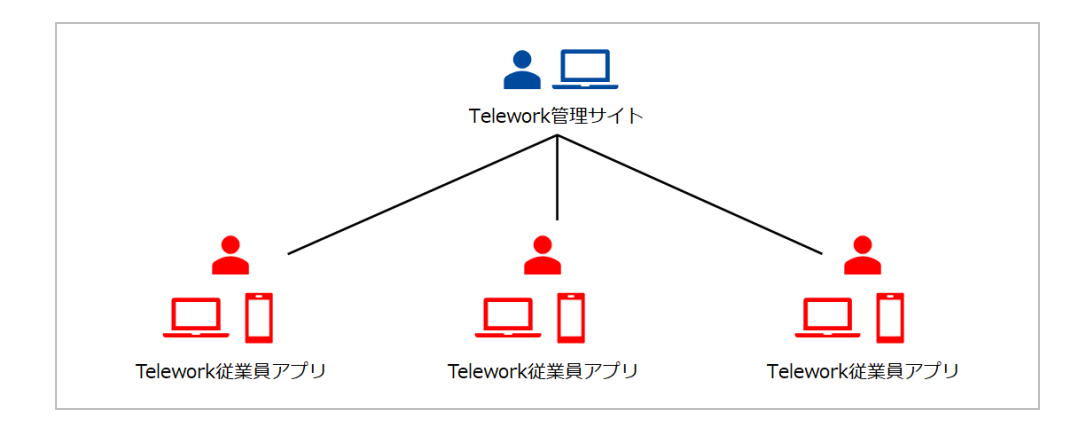

# 1.3 Telework 管理サイトの動作環境

Telework 管理サイトの動作環境は、以下のとおりです。

| 対応ブラウザー  | <ul> <li>●Microsoft Edge (Windows 版)</li> <li>●Firefox</li> <li>●Google Chrome</li> <li>☑ Microsoft Edge (Windows 版)、Firefox、Google Chrome は最新版にのみ対応<br/>しています。</li> <li>☑ ディスプレイの解像度は、横 1,250 ピクセル以上の表示を推奨します。</li> <li>☑ 対応ブラウザーのインストール方法や設定など、また OS に依存した設定につ<br/>いては、対応いたしかねます。</li> </ul> |
|----------|----------------------------------------------------------------------------------------------------|
| ネットワーク接続 | ●インターネットへ接続し、直接またはプロキシを介して管理サイトと HTTPS 通<br>信(443 番ポート)できること。<br>●biztw.optim.co.jp:443 の通信要件を満たし、各端末とサーバー間で通信できる<br>こと。                                                                                                    |
| 対応言語     | ●日本語                                                                                                    |

## 1.4 Telework 従業員アプリの動作環境

Telework 従業員アプリの OS 別動作環境は、以下のとおりです。

✓ すべての OS は、国内での利用にのみ対応しています。

#### Android

| 対応バージョン  | Android 8.0 以上                                                                                                    |
|----------|----------------------------------------------------------------------------------------------------|
| 本体メモリ    | 10MB 以上の空き容量                                                                                                    |
| SD カード   | 5MB 以上の空き容量(ダウンロードしたインストーラーを SD カードに保存する<br>場合)                                                                   |
| ネットワーク接続 | ●無線(3G/LTE または Wi-Fi) または有線でインターネットへ接続できること。<br>●直接またはプロキシを介して管理サイトと HTTPS 通信(443番ポート)でき、<br>かつ各端末とサーバー間で通信できること。 |

## • iOS

| 対応バージョン  | iOS 11.0 以上<br>iPadOS 13.1~13.5                                                                                      |
|----------|----------------------------------------------------------------------------------------------------|
| ネットワーク接続 | ●無線 (3G/LTE または Wi-Fi) または有線でインターネットへ接続できること。<br>直接またはプロキシを介して管理サイトと HTTPS 通信 (443 番ポート) でき、か<br>つ各端末とサーバー間で通信できること。 |

## ♦ macOS

| 対応バージョン  | macOS 10.13~11.0                                                  |
|----------|-------------------------------------------------------------------|
|          | 📝 macOS Server には対応していません。                                        |
| ネットワーク接続 | ●無線(3G/LTE または Wi-Fi)または有線でインターネットへ接続できること。                       |
|          | 直接またはプロキシを介して管理サイトと HTTPS 通信(443 番ポート)でき、か<br>つ各端末とサーバー間で通信できること。 |

## ♦ Windows

| 対応バージョン  | Windows 10 Home/Pro(2004 以降)<br>Windows 10 Enterprise 2015 LTSB<br>Windows 10 Enterprise 2016 LTSB<br>Windows 10 Enterprise LTSC 2019<br>Windows 10 Education/Enterprise(1909 以降)<br>232 ビット版および 64 ビット版に対応しています。 |
|----------|----------------------------------------------------------------------------------------------------|
| CPU      | 1GHz 以上の CPU                                                                                                    |
| メモリ      | 1GB(32 ビット)/2GB(64 ビット)以上のメインメモリ                                                                                                    |
| HDD      | 1GB 以上の空き容量                                                                                                    |
| ネットワーク接続 | ●無線(3G/LTE または Wi-Fi) または有線でインターネットへ接続できること。<br>●直接またはプロキシを介して管理サイトと HTTPS 通信(443番ポート)でき、<br>かつ各端末とサーバー間で通信できること。                                                                                                 |

# 2 Telework 管理サイト

Telework 管理サイトでは、Optimal Biz Telework を利用するためのさまざまな設定や操作を行ったり、 Telework 従業員アプリから受信した情報を確認したりします。

以下の項目について説明しています。

| 項目                                | ページ       |
|-----------------------------------|-----------|
| <u>ログイン/ログアウト</u>                 | <u>10</u> |
| <u>Optimal Biz Telework 利用の準備</u> | <u>14</u> |
| ダッシュボード                           | 25        |

## 2.1 ログイン/ログアウト

ブラウザーから Telework 管理サイトへのログイン/ログアウトする方法などについて説明します。

#### 2.1.1 ログインする

以下の手順で、Telework 管理サイトにログインします。

✓Telework 管理サイトにログインするユーザーは、Optimal Biz 管理サイトでのユーザー作成時に、「ユーザー 種別」が「一般(ログインできません)」以外に設定されている必要があります。詳細については、以下の マニュアルの該当セクションを参照してください。

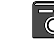

『Optimal Biz Telework インストールマニュアル』の「Optimal Biz Telework 導入の準備」 – 「ユーザーを作成する」

- ✓Telework 管理サイトの URL、企業コード、ユーザーID またはメールアドレス、パスワードについては、 Optimal Biz 理者にお問い合わせください。
- 【1】ブラウザーから Telework 管理サイトの URL にアクセスします。

⇒ログイン画面が表示されます。

- 【2】「企業コード」を入力します。
- 【3】「ユーザーID またはメールアドレス」を入力します。
- 【4】「パスワード」を入力します。
- 【5】 [ログイン]をクリックします。
  - ⇒Telework 管理サイトのダッシュボードが表示されます。詳細については、以下を参照してください。 ⑦「ダッシュボード」25ページ
  - どパスワードを忘れた場合やパスワードを再設定したい場合は、(A) [初めてご利用の方、パスワードを 忘れた方はこちら] クリックします。詳細については、以下を参照してください。

|                       | Optimal Biz                   |
|-----------------------|-------------------------------|
| <mark>2</mark> 企業⊐    | ۶–۲<br>ا                      |
| <mark>3</mark> ユーザ    | ーIDまたはメールアドレス                 |
| עגא <mark>4</mark>    |                               |
| <mark>(B)</mark> □ ログ | イン状態を保持 5 ログイン                |
| (A)                   | 初めてご利用の方、パスワードを忘れた方はこちら       |
|                       | 日本語  <u>English 简体中文 繁體中文</u> |

## 2.1.2 ログアウトする

以下の手順で、Telework 管理サイトからログアウトします。

#### 【1】ダッシュボードの 🗶 をクリックします。

⇒ Telework 管理サイトにログイン中の管理者が表示されます。

#### 【2】 [ログアウト]をクリックします。

⇒ログイン画面が表示されます。

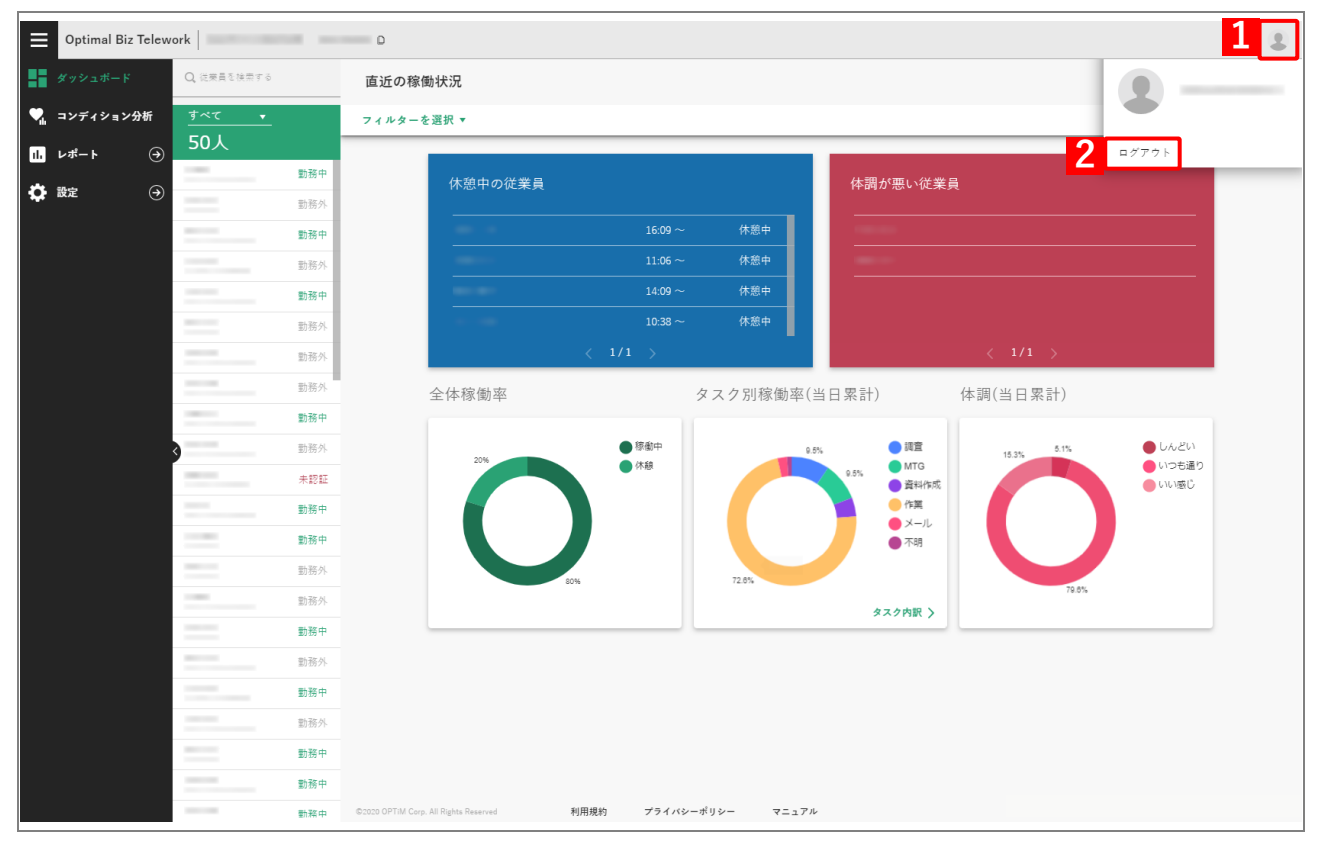

### 2.1.3 パスワードを設定する

以下の手順で、新規バスワードの発行またはパスワードの再設定をします。

- ✓Telework 管理サイトの企業コード、メールアドレスについては、Optimal Biz 管理者にお問い合わせください。
- 【1】 ブラウザーから Telework 管理サイトの URL にアクセスします。

⇒ログイン画面が表示されます。

【2】 〔初めてご利用の方、パスワードを忘れた方はこちら〕をクリックします。

| Optimal Biz      |
|------------------|
|                  |
| ユーザーIDまたはメールアドレス |
| ログイン状態を保持ログイン    |
|                  |
|                  |
|                  |

【3】「企業コード」を入力します。

☑「企業コード」、すでに入力されている場合があります。

- 【4】「メールアドレス」を入力します。
- 【5】 [送信] をクリックします。
  - ⇒【4】で入力したメールアドレスに、パスワード設定の案内メールが送信されます。案内に従って、パ スワードを設定してください。
  - ✓メールが届かない場合は、メールソフトの設定によって迷惑メールとして処理されていないか確認してください。メールソフトの設定に問題がない場合は、カスタマーサポートセンターへお問い合わせください。

| <ul> <li>● バスワード設定用のURLをメールにてご連絡します。<br/>企業コードと登録済みのメールアドレスを入力してください。</li> <li>2 企業コード</li> <li>4 メールアドレス</li> </ul> |
|----------------------------------------------------------------------------------------------------|
| 3<br>企業⊐ード<br>4<br>メールアドレス                                                                                           |
| 4 メールアドレス                                                                                                    |
|                                                                                                    |
| ※入力頂いたメールアドレス宛に<br>より、バスワード設定のご案内を送<br>らせて頂きます。<br>本設定利用時には、ドメイン「」<br>からメール受信可能なよう、予め設定をお願い致します。                     |
| 5 ◎ 送信                                                                                                    |

## 2.2 Optimal Biz Telework 利用の準備

Optimal Biz Telework を利用するための各種準備を、ダッシュボードの「設定」から行います。

#### 2.2.1 権限管理を設定する

[設定] → [権限管理] をクリックすると、権限管理画面が表示されます。本画面では、グループに基づいて 以下の制御を行います。

- ●特定のユーザーにのみ Telework 管理サイトの閲覧権限を与えるとともに、閲覧対象となる従業員の範囲 を制限します。
- ●閲覧対象となる従業員の稼働状況や Telework 従業員アプリの目標設定操作に応じて、閲覧権限を与えた ユーザーに通知するかどうかを設定します。
- ✔Telework 管理サイトへの初回のログイン時は、ダッシュボードの従業員一覧にはログインした当人のみ表 示されます。閲覧対象の従業員を一覧に表示するには、権限管理の設定を行う必要があります。
- ▶ 本機能を利用するには、あらかじめグループを作成する必要があります。詳細については、以下を参照して ください。

(♪「グループ管理を利用する| 32 ページ

#### 権限管理画面 (閲覧権限一覧)

作成済みの権限が一覧表示されます。権限を新たに作成したり、権限の設定を確認したりできます。

▶ 「▲一覧から特定の権限をクリックすると、権限の設定を変更できます。詳細については、以下を参照してくだ さい。 V THE TO

| Ĵ | 「権限を作成する | 5J 16≁ | ページ 昌 | 手順【2 | 2】~ | (8) |
|---|----------|--------|-------|------|-----|-----|
|   |          |        |       |      |     |     |

| ≡   | Optimal Biz Telework | ۵                        |            |           |    |      |        |      |      |             | 2 |
|-----|----------------------|--------------------------|------------|-----------|----|------|--------|------|------|-------------|---|
| 8   | ダッシュボード 権            | 限管理                      |            |           |    |      |        |      |      |             |   |
| ٩.  | コンディション分析            |                          | B          |           |    |      |        |      | 1    |             |   |
| ıl. | レポート ④               | 現職に必要なグループ ・ 現職可能なグループ ・ | ○ 権限名を検索   |           |    |      | -      |      | 14   | 10004-0-0   |   |
| ٥   | 設定                   | 国見に必要なノルーノ・              |            |           |    |      |        | 回 削除 |      | 権限を作成       |   |
|     | グループ管理               | ✓ 権限名                    | 閲覧に必要なグループ | 閲覧可能なグループ | 休憩 | 休暇希望 | 稼働が不安定 | 深夜稼働 | 目標設定 | 作成日         |   |
|     | 権限管理                 |                          |            |           |    |      |        |      |      | 2021年02月16日 |   |
|     | ユーザー管理               |                          |            |           | •  |      |        |      |      | 2021年02月16日 |   |
|     | 通知設定                 |                          |            |           |    |      |        |      |      | 2021年02月16日 |   |
|     | アクティペーション            | 2                        | 3          | 4         | 5  |      |        |      |      | 6           |   |
|     |                      |                          |            |           |    |      |        |      |      |             |   |
|     |                      |                          |            |           |    |      |        |      |      |             |   |
|     |                      |                          |            |           |    |      |        |      |      |             |   |
|     |                      |                          |            |           |    |      |        |      |      |             |   |
|     |                      |                          |            |           |    |      |        |      |      |             |   |
|     |                      |                          |            |           |    |      |        |      |      |             |   |
|     |                      |                          |            |           |    |      |        |      |      |             |   |
|     |                      |                          |            |           |    |      |        |      |      |             |   |
|     |                      |                          |            |           |    |      |        |      |      |             |   |
|     |                      |                          |            |           |    |      |        |      | 1~3  | < 1/1 >     |   |
|     |                      |                          |            |           |    |      |        |      |      |             |   |
|     |                      |                          |            |           |    |      |        |      |      |             |   |

| 項番 | 項目         | 説明                                                                                                   |
|----|------------|----------------------------------------------------------------------------------------------------|
| 1  | [+ 権限を作成]  | クリックして、権限を新規作成します。詳細については、以下を参照してく<br>ださい。                                                           |
|    |            | ご 「権限を作成する」16ページ                                                                                     |
| 2  | 権限名        | 権限の名前が表示されます。左側のチェックボックスにチェックを入れて<br>(A) [削除] をクリックし、確認画面で [OK] をクリックすると、権限を<br>削除できます。              |
|    |            | 「権限名」のチェックボックスをクリックすると、すべての権限にまとめてチェックを入れることができます。                                                   |
|    |            | ☑(B)「権限名を検索」に文字を入力して、一覧に表示される権限を絞り<br>込めます。                                                          |
|    |            | ●ヘッダー部分をクリックするたびに、一覧表示の並びが昇順(↑)、降順     (◆)に切り替わります。                                                  |
| 3  | 閲覧に必要なグループ | Telework 管理サイトの閲覧権限を与えられているグループ名が表示されま<br>す。本グループに所属しているユーザーは、項番 4「閲覧可能なグルー<br>プ」に所属する従業員の情報を閲覧できます。 |
|    |            |                                                                                                    |
|    |            | ぼ     (C)「フィルター条件」の [閲覧に必要なグループ▼] クリックして、     特定のグループ名を選択すると、一覧に表示される権限を絞り込めます。                      |
| 4  | 閲覧可能なグループ  | 閲覧対象となるグループが表示されます。項番3「閲覧に必要なグループ」<br>に所属するユーザーは、本グループに所属している従業員の情報を閲覧で<br>きます。                      |
|    |            | [                                                                                                    |
| 5  | 休憩         | 各権限の「アラート設定」の状態が表示されます。オンに設定されている項目には、 ▲ が表示されます。                                                    |
|    | 稼働が不安定     |                                                                                                    |
|    | 深夜稼働       |                                                                                                    |
|    | 目標設定       |                                                                                                    |
| 6  | 作成日        | 権限を作成した日付が表示されます。                                                                                    |
|    |            | ●ヘッダー部分をクリックするたびに、一覧表示の並びが昇順(↑)、降順     (↓)に切り替わります。                                                  |

## 2.2.1.1 権限を作成する

以下の手順で、権限管理画面から権限を新規作成します。

### 【1】 [+ 権限を作成] をクリックします。

⇒権限設定画面が表示されます。

| Optimal Biz Telework                   |                                   |                                  |          |           |       | 2 |
|----------------------------------------|-----------------------------------|----------------------------------|----------|-----------|-------|---|
| タッシュポード 権限管理                           |                                   |                                  |          |           |       |   |
| 🍢 コンディション分析                            |                                   |                                  |          |           |       |   |
| 1. レポート →                              | 閲覧権限一覧                            |                                  |          | 1         |       | Т |
| <b>读</b> 設定 ④                          | <sup>フィルタ条件</sup><br>閲覧に必要なグループ ▼ | <sup>フィルタ条件</sup><br>閲覧可能なグループ ▼ | Q、権限名を検索 | □ 削除 + 権限 | を作成   |   |
| グループ管理<br>                             | ✓ 権限名                             | 開覧に必要                            | なグループ    | 閲覧可能なグループ |       |   |
| ユーザー管理                                 |                                   |                                  |          |           |       |   |
| 通知設定                                   |                                   |                                  |          |           |       |   |
| アクティベーション                              |                                   |                                  |          |           |       |   |
|                                        |                                   |                                  |          |           |       |   |
|                                        |                                   |                                  |          |           |       |   |
|                                        |                                   |                                  |          |           |       |   |
|                                        |                                   |                                  |          |           |       |   |
|                                        |                                   |                                  |          |           |       |   |
|                                        |                                   |                                  |          |           |       |   |
|                                        |                                   |                                  |          |           |       |   |
|                                        |                                   |                                  |          |           |       |   |
|                                        |                                   |                                  |          | 0~0 <     | 1/1 > |   |
| 601010 OPTIM Carp. All Rights Reserved | 利用規約 プライバシ                        | ーポリシー マニュアル                      |          |           |       |   |

- 【2】「権限名」に任意の名前を入力します。
- 【3】「閲覧に必要なグループ」の入力欄をクリックし、一覧から Telework 管理サイトの閲覧権限を与え るグループを選択します。
  - ✓該当のグループに所属するユーザーに、Telework 管理サイトの閲覧権限が与えられます。ただし、複数のグループを設定した場合は、すべてのグループに共通して所属しているユーザーにのみ閲覧権限が与えられます。

☑入力欄に文字を入力して、一覧に表示されるグループを絞り込めます。

【4】「閲覧可能なグループ」の入力欄をクリックし、一覧から閲覧対象となるグループを選択します。

ど手順【2】で閲覧権限が与えられたユーザーは、Telework 管理サイトで該当のグループに所属するすべての従業員の情報を閲覧できます。

| 権限設定                                            | アラート設定                                                                | ×  |
|-------------------------------------------------|-----------------------------------------------------------------------|----|
| 権限名                                             | <b>2</b> 権限名を入力してください                                                 | ]  |
| <b>閲覧に必要なグルー</b><br>ここに追加したすべての<br>※3つのグループのうち2 | <b>ブ</b><br>グループに所属しているユーザーのみが権限所有者になります。<br>つに所属していても権限所有者として扱われません。 |    |
| <b>3</b> a                                      |                                                                       |    |
| <b>閲覧可能なグループ</b><br>ここに追加したグループ<br>※すべてに参加していな  | のいずれかに参加しているユーザーが閲覧可能になります。<br>くても閲覧できます。                             |    |
| <b>4</b> a                                      |                                                                       |    |
|                                                 |                                                                       | 保存 |

#### 【5】 [アラート設定] をクリックします。

 「●手順【3】および【4】で設定したグループは、(A) 

 ●をクリックすると個別に削除できます。
 (B) 
 ●をクリックすると、各入力欄のグループをすべて削除できます。

| ·                                        |                                                                                  | •                                                                                                    |
|------------------------------------------|----------------------------------------------------------------------------------|----------------------------------------------------------------------------------------------------|
| 5                                        |                                                                                  |                                                                                                    |
|                                          |                                                                                  |                                                                                                    |
|                                          |                                                                                  |                                                                                                    |
| ノープに所属しているユーザーのみが権<br>こ所属していても搾限所有者として扱わ | !限所有者になります。<br>oれません。                                                            |                                                                                                    |
|                                          |                                                                                  | (B)                                                                                                    |
|                                          |                                                                                  |                                                                                                    |
|                                          |                                                                                  |                                                                                                    |
|                                          |                                                                                  |                                                                                                    |
| ヽずれかに参加しているユーザーが閲覧<br>こも閲覧できます。          | 可能になります。                                                                         |                                                                                                    |
|                                          |                                                                                  |                                                                                                    |
| $\otimes$                                |                                                                                  | $\otimes$                                                                                              |
|                                          |                                                                                  |                                                                                                    |
|                                          |                                                                                  |                                                                                                    |
|                                          | レーブに所属しているユーザーのみが据<br>こ所属していた。期限所有者として扱わ<br>②<br>いずれかに参加しているユーザーが閲覧<br>でも閲覧できます。 | レープに所属しているユーザーのみが権限所有者になります。<br>こ所属していては限所有者として扱われません。<br>③<br>いずれかに参加しているユーザーが閲覧可能になります。<br>cも閲覧できます。 |

#### 【6】閲覧対象となる従業員の稼働状況に応じて、閲覧権限を与えたユーザーにメールで通知する場合は、 「メールで通知」の以下スイッチをクリックし、オン(緑色)に設定します。

- ・休憩:従業員が1時間以上休憩しているときに通知します。
- ・休暇希望:従業員が Telework 従業員アプリから休暇の連絡をしたときに通知します。
- ・稼働が不安定:従業員が 20 分以上端末を操作していない状態が、1 日の勤務中に 5 回以上あるときに 通知します。
- ・深夜稼働:従業員が22:00~5:00の時間帯に勤務しているときに通知します。
- 【7】閲覧対象となる従業員が Telework 従業員アプリで「本日の目標」の設定および振り返りをしたときに、閲覧権限を与えたユーザーに Telework 従業員アプリで通知する場合は、「従業員アプリへ通知」の「目標設定」スイッチをクリックし、オン(緑色)に設定します。

▶★ 本設定は macOS 端末および Windows 端末にのみ対応しています。

【8】 [保存]をクリックします。

⇒権限管理画面に権限が追加されます。

| 権限設定                             | アラート設定                     |                                   | × |  |
|----------------------------------|----------------------------|-----------------------------------|---|--|
| 「対象グループ」の該当者が<br>この画面では、通知をON/OF | いずれかの通知対象となった場合、<br>下できます。 | 権限所持グループの該当者へメールか従業員アプリへの通知を行います。 |   |  |
| メールで通知                           | 6                          |                                   |   |  |
| 休憩 ⑦                             |                            |                                   |   |  |
| 休暇希望 ⑦                           | -                          |                                   |   |  |
| 稼働が不安定 ⑦                         | -                          |                                   |   |  |
| 深夜稼働 ⑦                           | -                          |                                   |   |  |
|                                  |                            |                                   |   |  |
| 従業員アプリへ通知                        | 7                          |                                   |   |  |
| 目標設定 ⑦                           |                            |                                   |   |  |
|                                  |                            |                                   |   |  |
|                                  |                            | 8 **                              |   |  |

## 2.2.2 始業・終業時刻を設定する

企業の就業時間に応じて、始業・終業の時刻を設定します。設定した時刻になると端末に通知し、従業員に 始業または終業を促します。

#### 【1】 [設定]→ [通知設定]をクリックします。

どメニューが表示されていないときは、(A) = をクリックしてください。

#### 【2】「始業時刻」の [--:-- ▼] をクリックします。

⇒時刻を設定する画面が表示されます。

[●すでに時刻を設定したことがある場合は、[--:-- ▼]には一度設定した時刻が表示されます。

| E          | (A) mal Biz Telew | Nork                                       | 2 |
|------------|-------------------|--------------------------------------------|---|
| H          | ダッシュボード           | 通知設定                                       |   |
| <b>♥</b> ₁ | コンディション分析         |                                            |   |
| 11.        | レポート              | 通知設定                                       |   |
| Ф          | 設定 🕹              | <b>始愛・故愛 フラーし連</b> 和                       |   |
|            | グループ管理            |                                            |   |
|            | 権限管理              | 始栗・終葉の時刻の設定してください。設定された時刻に始栗・終栗を促す通知がされます。 |   |
|            | ユーザー管理            |                                            |   |
| Γ          | 通知設定              | 時刻設定                                       |   |
| 1          | アクティペーション         | 2 https://www.                             |   |
|            |                   | パ無時间                                       |   |
|            |                   |                                            |   |
|            |                   | PC                                         |   |
|            |                   | ● 勤務開始と9時間後に通知する                           |   |
|            |                   | ○ 指定した時刻に通知する                              |   |
|            |                   | <ul> <li>通知しない</li> </ul>                  |   |
|            |                   | スマートフォン                                    |   |
|            |                   | ● 指定した時刻に通知する                              |   |
|            |                   | 通知しない                                      |   |

【3】設定したい時刻に応じて、時、分の順番で画面上の数字をクリックします。 ☑時の設定すると、自動的に分の設定画面に切り替わります。 【4】 [OK]をクリックします。 Optimal Biz Telework 2 ダッシュボード 通知設定 🏹 コンディション分析 山 レポート 通知設定 🛟 設定 始業・終業 アラート通知 グループ管理 権限管理 始業・終業の時刻の設定してください。設定された時刻に始業・終業を促す通知がされます。 ユーザー管理 時刻設定 始栗時刻 09:30 00 05 10

15

ок 4

ャンセル

3

(通知しない

#### 【5】「終業時刻」を手順【2】~【4】と同様の操作で設定します。

✓指定した時刻に通知するには、「PC」(macOS 端末/Windows 端末用)、および「スマートフォン」 (Android 端末/iOS 端末用)の(A)「指定した時刻に通知する」を選択してください。

[✔ 「PC」の(B)「勤務開始と9時間後に通知する」を選択した場合は、macOS端末およびWindows端末に対して、端末起動時と勤務開始から9時間後に自動的に通知します。そのため、指定した時刻には通知しません。

#### 【6】 [保存]をクリックします。

⇒始業・終業時刻が設定されます。

| Optimal Biz Telework                 | 8                     |
|--------------------------------------|-----------------------|
| ▋ ダッシュポード 通知設定                       |                       |
| 🌒 コンディション分析                          |                       |
| 11. レポート →                           | (点項時日)                |
| 🔅 設定 🕢                               | 03.30                 |
| グループ管理<br>権限管理                       |                       |
| ユーザー管理                               | PC                    |
| 通知設定                                 |                       |
| アクティベーション                            |                       |
|                                      | 6 47                  |
| ©2020 OPTIM Cop. All Rights Reserved | 利用規約 プライバシーポリシー マニュアル |

## 2.2.3 アラートを送信するメールアドレスを設定する

以下の手順で、アラートを送信するメールアドレスまたはメーリングリストを設定します。

- ど設定できるのは、メールアドレスまたはメーリングリストのどちらか1つのみです。
- アラートは、場合に応じて以下のとおり送信されます。
  - ・休暇の連絡をした従業員がいた場合 従業員が Telework 従業員アプリで休暇の連絡をしたとき、従業員名と連絡日時が送信されます。
     ・休憩中の従業員がいた場合

毎時0分に、休憩中の従業員名と最終操作時刻の一覧が送信されます。

【1】 [設定]→ [通知設定] をクリックします。

✓メニューが表示されていないときは、(A) = をクリックしてください。

【2】 [アラート通知]をクリックします。

| E (A) mal Biz Telework |                                            |  |
|------------------------|--------------------------------------------|--|
| <b>★</b> ダッシュポード 通知設定  |                                            |  |
| ♥ コンディション分析            |                                            |  |
| <b>Ⅰ. レポート</b> ④       | 知設定 2                                      |  |
| 🔅 設定 🕢                 | 始業・鉄業 アラート通知                               |  |
| グループ管理                 |                                            |  |
| 権限管理                   | 始栗・終栗の時刻の設定してください。設定された時刻に始栗・終栗を促す通知がされます。 |  |
| ユーザー管理                 |                                            |  |
| 通知設定                   | 時刻設定                                       |  |
| <b>ノ</b> アクティベーション     | 18年9月<br>▼                                 |  |
|                        |                                            |  |
|                        | 新期時期<br>▼                                  |  |
|                        |                                            |  |
|                        | PC                                         |  |
|                        | 勤務開始と9時間後に透知する                             |  |
|                        | ○ 指定した時刻に通知する                              |  |
|                        | () 通知しない                                   |  |
|                        | スマートフォン                                    |  |
|                        | <ul> <li>福定した時刻に通知する</li> </ul>            |  |
|                        |                                            |  |

【3】「メールアドレス」を入力します。

アラートの設定を解除する場合は、「メールアドレス」を空欄にします。
 「メールアドレス」の設定は、あとから変更できます。

【4】 [保存]をクリックします。

⇒アラート通知が設定されます。

|    | Optimal Biz Telew | owork D                                                                    |  |
|----|-------------------|----------------------------------------------------------------------------|--|
| E  | ダッシュボード           | 通知設定                                                                       |  |
| ٩. | コンディション分析         |                                                                            |  |
| Ш  | レポート  ④           | 通知設定                                                                       |  |
| \$ |                   | 始業・裁案 フラート通知                                                               |  |
|    | グループ管理            |                                                                            |  |
|    | 権限管理              | 従業員の操作が一定時間なくなった場合や、従業員が休暇希望の選択肢を選んだ場合、ここから登録されたメールアドレスにアラートメール<br>を送信します。 |  |
|    | ユーザー管理            |                                                                            |  |
|    | 週刊改定              | メールアドレス                                                                    |  |
|    | F9F1N-917         | 3                                                                          |  |
|    |                   |                                                                            |  |
|    |                   | 4 <del>st</del>                                                            |  |
|    |                   |                                                                            |  |
|    |                   |                                                                            |  |
|    |                   |                                                                            |  |
|    |                   |                                                                            |  |
|    |                   |                                                                            |  |
|    |                   |                                                                            |  |
|    |                   | ©2020 OPTM Corp. All Rights Reserved 利用規約 プライバシーボリシー マニュアル                 |  |

## 2.2.4 アクティベーションコードを一括で送信する

端末の Telework 従業員アプリを認証するために、以下の手順ですべての従業員に一括でアクティベーション コードをメール送信します。

#### 【1】 [設定] → [アクティベーション] をクリックします。

どメニューが表示されていないときは、(A) ■ をクリックしてください。

#### 【2】 [認証メールを一括送信]をクリックします。

⇒未認証のすべての従業員に、一括でアクティベーションコードが送信されます。

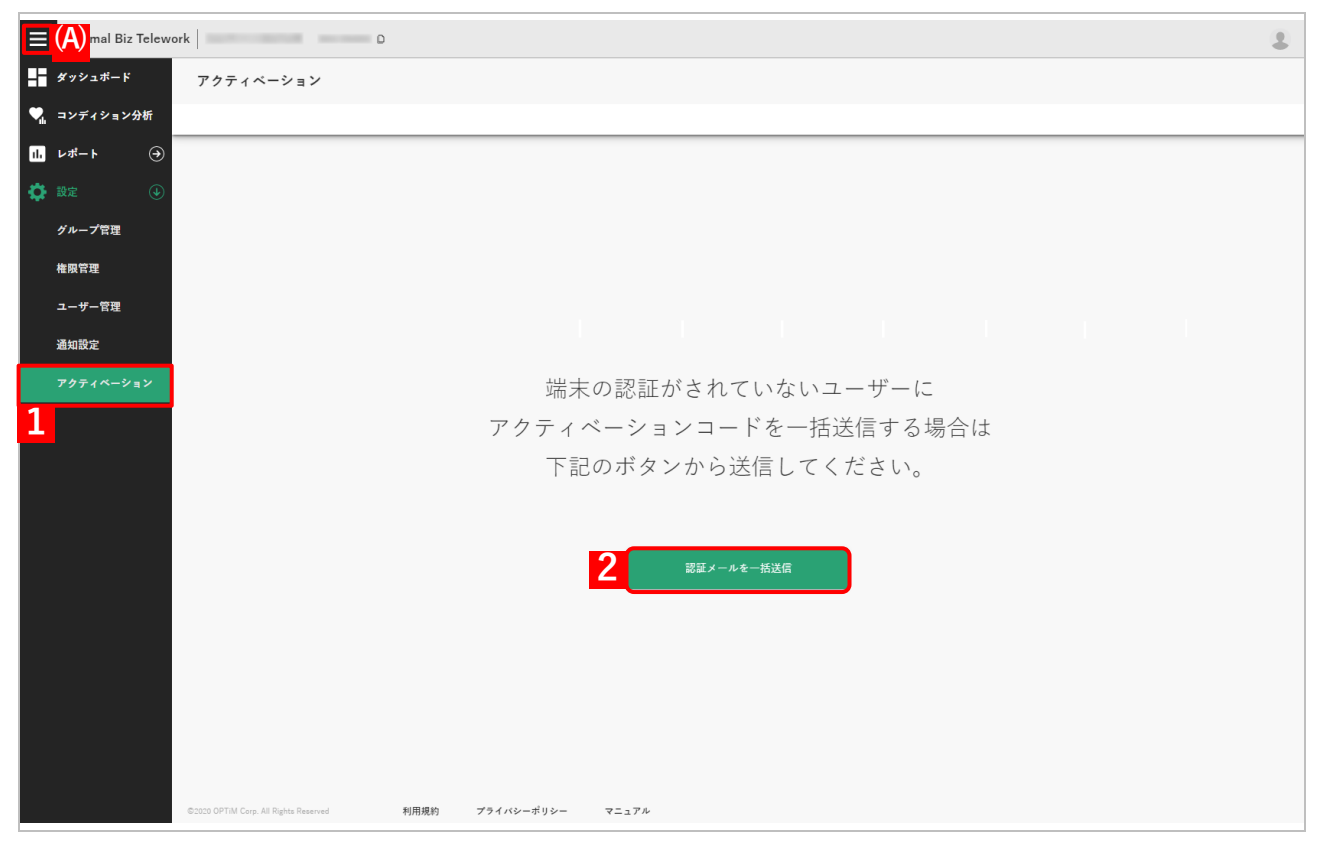

## 2.3 ダッシュボード

ダッシュボードは、Telework 管理サイトにログインすると表示される画面です。従業員の勤務や稼働状況、 体調などを確認できます。

## 2.3.1 ダッシュボードの構成

ダッシュボードの構成とそれぞれの表示内容は以下のとおりです。

☑ Optimal Biz の Windows エージェントでログを収集することができる項目があります。詳細は以下を参照してください。

『管理サイト リファレンスマニュアル』の「設定 – Windows」 – 「ユーザー操作ログ (Optimal Biz Telework) |

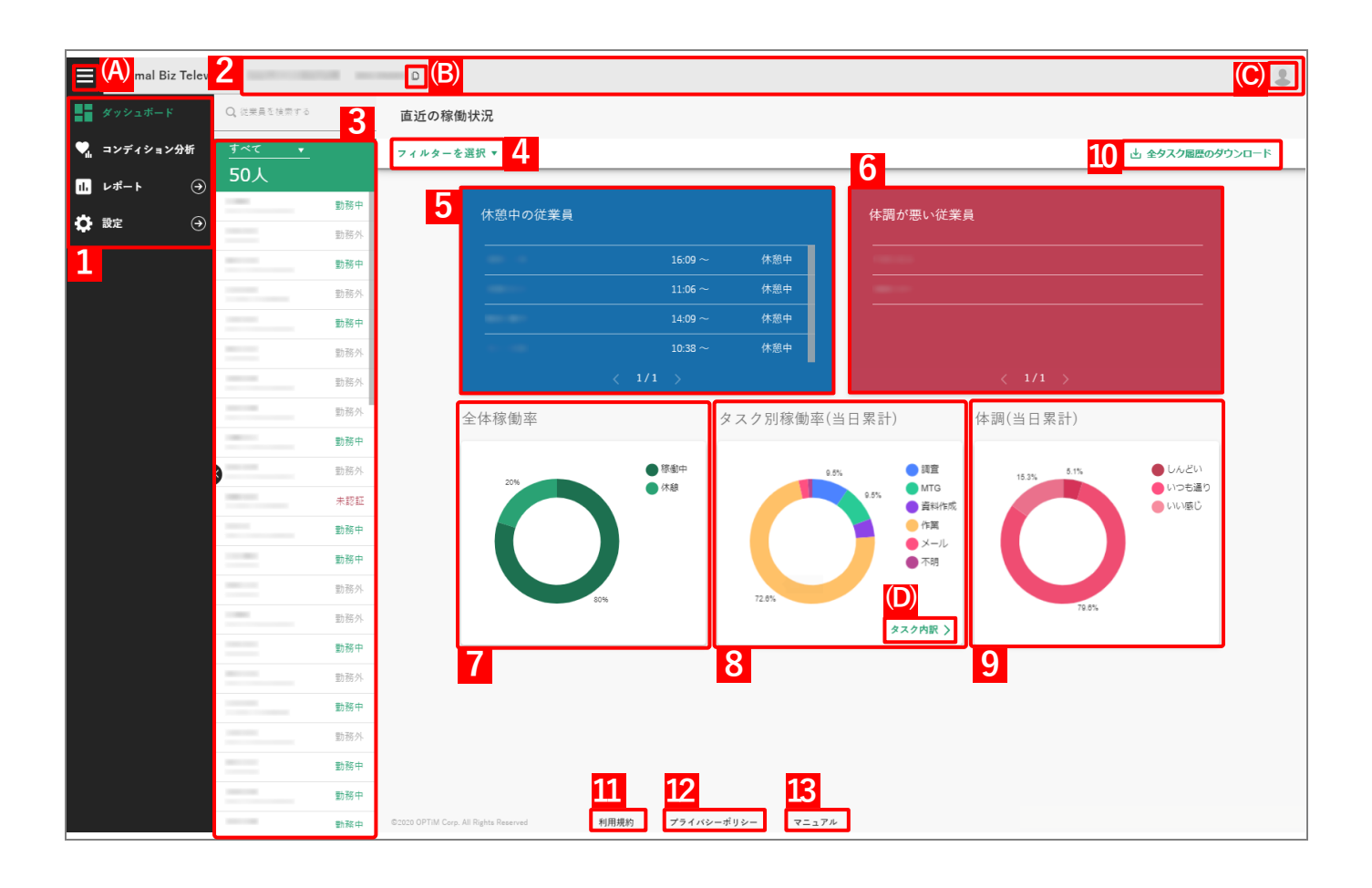

| 項番 | 項目              | 説明                                                                      |
|----|-----------------|-------------------------------------------------------------------------|
| 1  | メニュー            | Optimal Biz Telework のメニューが表示されます。                                      |
|    |                 | ✓表示されていないときは、(A) ■ をクリックしてください。                                         |
|    | [コンディション<br>分析] | クリックすると、体調や稼働時間に基づき、注意が必要な従業員を確認する<br>ための画面が表示されます。詳細については、以下の参照してください。 |
|    |                 | ┌♪「注意が必要な従業員を確認する」30 ページ                                                |

| 項番 | 項目     | 説明                                                                                |
|----|--------|-----------------------------------------------------------------------------------|
|    | [レポート] | クリックすると、以下の項目が表示されます。                                                             |
|    |        | <ul> <li>ダウンロード管理</li> <li>クリックすると、タスク履歴をダウンロードするための画面が表示されます。</li> </ul>         |
|    |        | ✓タスク履歴は、項番 10 [全タスク履歴のダウンロード] をクリックする<br>と作成されます。詳細については、以下を参照してください。             |
|    |        | ᠿ 「タスク履歴を一括でダウンロードする」43 ページ                                                       |
|    | [設定]   | クリックすると、以下の項目が表示されます。                                                             |
|    |        | ☑本メニューは、[ユーザー管理]で「メンバー」に設定されているユーザーには表示されません。詳細については、以下を参照してください。                 |
|    |        | ᠿ 「ユーザーの役割を設定する」41 ページ                                                            |
|    |        | ●グループ管理                                                                           |
|    |        | クリックすると、従業員をグループ管理するための画面が表示されます。<br>詳細については、以下を参照してください。                         |
|    |        | ᠿ 「グループ管理を利用する」32 ページ                                                             |
|    |        | ●権限管理<br>クリックすると Telework 管理サイトの閲覧に関する権限を管理するた                                    |
|    |        | めの画面が表示されます。詳細については、以下を参照してください。                                                  |
|    |        | ┌♪「権限管理を設定する」14 ページ                                                               |
|    |        | ●ユーザー管理<br>クリックすると、ユーザー(従業員)の役割を設定するための画面が表示<br>されます。詳細については、以下を参照してください。         |
|    |        | € 「ユーザーの役割を設定する」41 ページ                                                            |
|    |        | ●通知設定<br>端末に始業・終業を通知する時刻を設定したり、アラートを送信するメー<br>ルアドレスを設定したりします。詳細については、以下を参照してください。 |
|    |        | 「アラートを送信するメールアドレスを設定する」     22 ページ                                                |
|    |        | ●アクティベーション<br>アクティベーションコードを未認証のすべての従業員に一括で送信しま<br>す。詳細については、以下を参照してください。          |
|    |        | () 「アクティベーションコードを一括で送信する」<br>24 ページ                                               |
| 2  | ログイン情報 | ログイン中の企業名と企業コードが表示されます。                                                           |
|    |        | <ul> <li></li></ul>                                                               |
|    |        | <ul> <li></li></ul>                                                               |
|    |        | ᠿ 「ログアウトする」11 ページ                                                                 |

| 項番 | 項目                  | 説明                                                                                                    |
|----|---------------------|----------------------------------------------------------------------------------------------------|
| 3  | 従業員一覧               | 従業員名とその勤務状況が一覧表示されます。詳細については、以下を参照<br>してください。                                                                |
|    |                     | € 「従業員の勤務状況を確認する」28 ページ                                                                                      |
|    |                     | また、各従業員をクリックすると、従業員個人画面が表示されます。詳細に<br>ついては、以下を参照してください。                                                      |
|    |                     | ☞「従業員個人画面」50 ページ                                                                                             |
|    |                     | ど項番1のメニューで一覧が隠れているときは、(A) ■ をクリックして<br>ください。                                                                 |
| 4  | [フィルターを選択▼]         | 従業員一覧と「直近の稼働状況」画面の情報を、選択したグループ別に表示<br>します。詳細については、以下を参照してください。                                               |
|    |                     | (     テ 「ダッシュボードの情報をグループ別に表示する」40     ページ                                                                    |
|    |                     | ✓本設定は、「コンディション分析」画面にも適用されます。詳細については、以下を参照してください。                                                             |
|    |                     | ┌╤「注意が必要な従業員を確認する」30 ページ 項番1                                                                                 |
| 5  | 休憩中の従業員             | 端末を 60 分間操作していない従業員名が表示されます。                                                                                 |
|    |                     | 🛃 Android 端末および iOS 端末からは、本情報を取得できません。                                                                       |
| 6  | 体調が悪い従業員            | Telework 従業員アプリで、体調を「しんどい」と報告した従業員名が表示さ<br>れます。                                                              |
| 7  | 全体稼働率               | 従業員の稼働率を、「稼働中」と「休憩」として円グラフで表示します。                                                                            |
|    |                     | 🛃 Android 端末および iOS 端末からは、本情報を取得できません。                                                                       |
|    |                     | ごラウザー更新時の情報が表示されます。                                                                                          |
| 8  | タスク別稼働率(当日累<br>計)   | 従業員の稼働率を、タスク別に円グラフで表示します。Optimal Biz の<br>Windows エージェントでログを収集することができます。                                     |
|    |                     | 🛃 Android 端末および iOS 端末からは、本情報を取得できません。                                                                       |
|    |                     | ごうウザー更新時の情報が表示されます。     ホーム・・・・・・・・・・・・・・・・・・・・・・・・・・・・・・・・・                                                 |
|    |                     | Ø (D) [タスク内訳] をクリックすると、谷タスクのより詳しい情報(利用したアプリ名やそれぞれの利用時間など)が確認できます。Optimal Biz のWindows エージェントでログを収集することができます。 |
| 9  | 体調(当日累計)            | 従業員が Telework 従業員アプリで報告した体調(「いい感じ」、「いつも通り」、<br>「しんどい」)の割合が 田グラフで表示されます。                                      |
|    |                     | ごうウザー更新時の情報が表示されます。                                                                                          |
| 10 | [全タスク履歴のダウン<br>ロード] | クリックすると、タスク履歴(CSV ファイル)が作成されます。詳細につい<br>ては、以下を参照してください。                                                      |
|    |                     | € 「タスク履歴を一括でダウンロードする」40 ページ                                                                                  |
|    |                     | Optimal Biz の Windows エージェントでログを収集することができます。                                                                 |
| 11 | [利用規約]              | クリックすると、利用規約の画面が表示されます。                                                                                      |
| 12 | [プライバシー<br>ポリシー]    | クリックすると、プライバシーポリシーの画面が表示されます。                                                                                |
| 13 | [マニュアル]             | クリックすると、マニュアルへのリンク画面が表示されます。                                                                                 |

## 2.3.2 従業員の勤務状況を確認する

ダッシュボードの従業員一覧から、以下のとおり従業員の勤務状況などが確認できます。

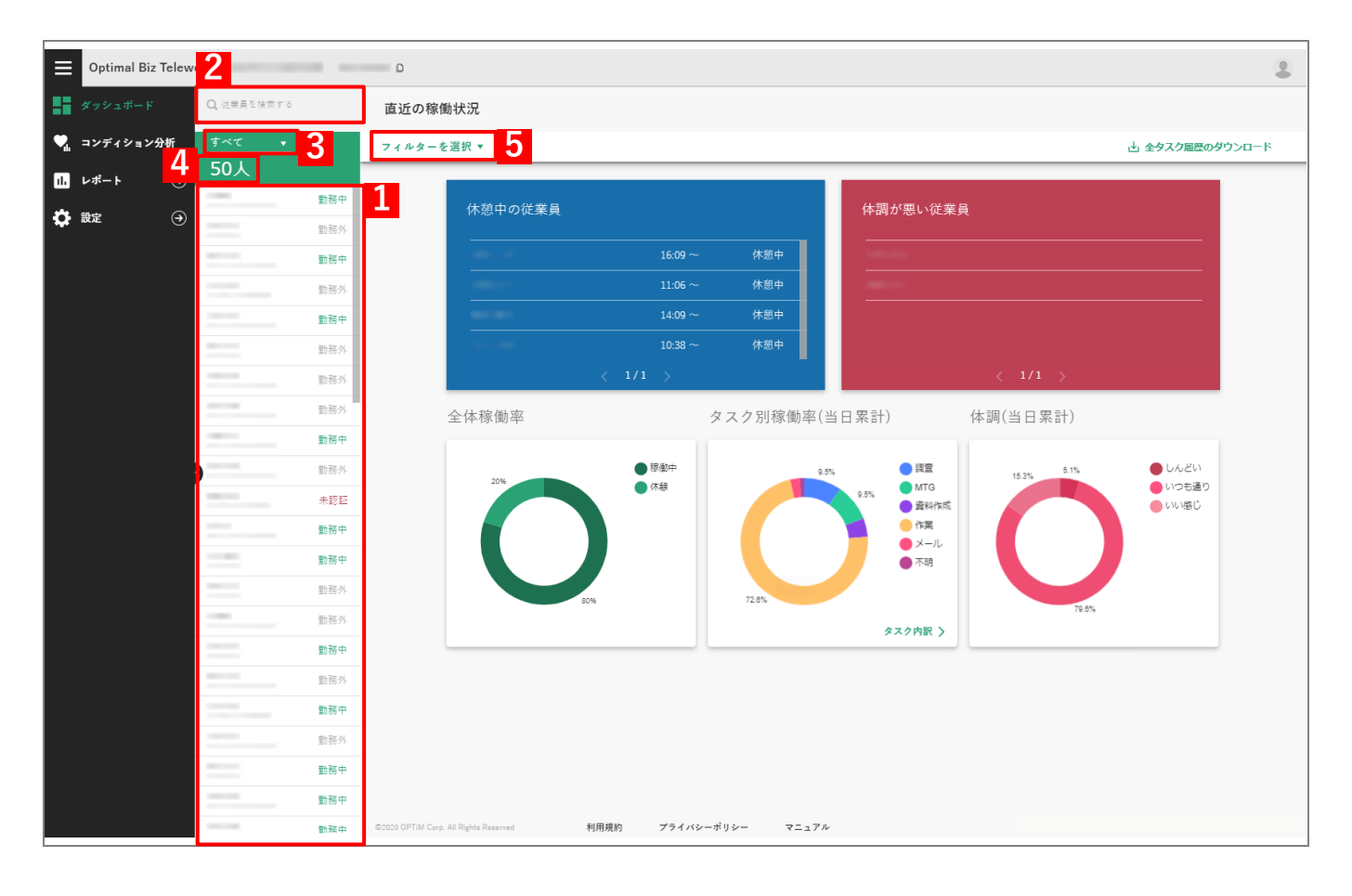

| 項番 | 項目         | 説明                                                                              |
|----|------------|---------------------------------------------------------------------------------|
| 1  | 従業員名とステータス | 従業員名と、各従業員が行った Telework 従業員アプリの操作や、各従業員の認証状態に応じてステータスが表示されます。ステータスの種類は以下のとおりです。 |
|    |            | Telework 従業員アプリの操作の詳細については、以下を参照してください。                                         |
|    |            | CF 「Telework 従業員アプリ」52 ページ                                                      |
|    |            | ●勤務中                                                                            |
|    |            | Telework 従業員アプリで、勤務開始の操作がされている場合に表示され<br>ます。                                    |
|    |            | ●勤務外                                                                            |
|    |            | Telework 従業員アプリで、勤務開始の操作がされていない場合、または<br>勤務終了の操作がされている場合に表示されます。                |
|    |            | ●未認証                                                                            |
|    |            | Telework 従業員アプリが認証されていない場合に表示されます。                                              |
|    |            | ☑未認証の従業員には、以下のいずれかの方法でアクティベーション<br>コードを送信してください。                                |
|    |            | ご 「アクティベーションコードを一括で送信する」<br>24 ページ                                              |
|    |            | 「アクティベーションコードを個別に送信する」     51 ページ                                               |
| 2  | 従業員を検索する   | 文字を入力して、一覧に表示される従業員を絞り込めます。                                                     |

| 項番 | 項目                                                       | 説明                                                                                                    |  |  |  |  |
|----|----------------------------------------------------------|----------------------------------------------------------------------------------------------------|--|--|--|--|
| 3  | 勤務状況フィルター [勤務中]、[勤務外]、[未認証]、[すべて]のいずれかをきを勤務状況別に一覧表示できます。 |                                                                                                    |  |  |  |  |
| 4  | 従業員数                                                     | 一覧に含まれている従業員の数が表示されます。                                                                                |  |  |  |  |
| 5  | [フィルターを選択▼]                                              | Telework 管理サイトで管理しているグループに基づいて、従業員を一覧表示できます。詳細については、以下を参照してください。<br>プ「ダッシュボードの情報をグループ別に表示する」40<br>ページ |  |  |  |  |

## 2.3.3 注意が必要な従業員を確認する

「コンディション分析」画面では、体調問診での回答や実稼働時間に基づいて、注意が必要な従業員など、以 下の情報を確認できます。

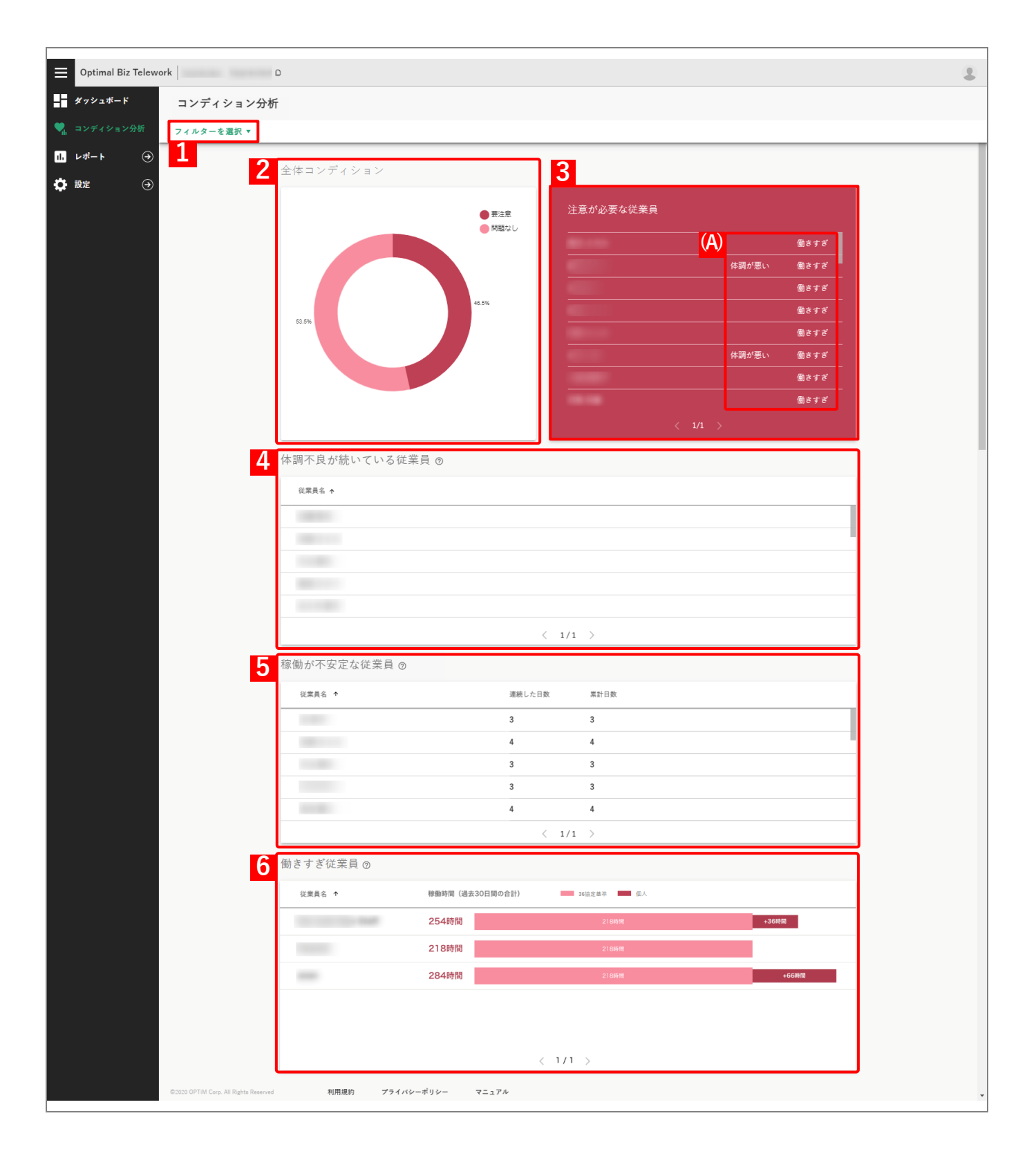

| 項番 | 項目                | 説明                                                                               |
|----|-------------------|----------------------------------------------------------------------------------|
| 1  | [フィルターを選択▼]       | 「コンディション分析」画面の情報を、選択したグループ別に表示します。                                               |
|    |                   | ☑本設定は、ダッシュボードにも適用されます。詳細については、以下を<br>参照してください。                                   |
|    |                   |                                                                                  |
| 2  | 全体コンディション         | 全従業員に占める注意が必要な従業員の割合を、「要注意」として円グラフ<br>で表示します。                                    |
| 3  | 注意が必要な従業員         | 項番 4「体調不良が続いている従業員」、項番 5「稼働が不安定な従業員」、<br>項番 6「働きすぎ従業員」のいずれかに該当する従業員が表示されます。      |
|    |                   | 🕑 (A)に従業員が該当する条件が表示されます。                                                         |
| 4  | 体調不良が続いている従業<br>員 | Telework 従業員アプリのトップ/通知画面で、過去5日間のうち3日以上<br>「しんどい」と報告した従業員名が表示されます。                |
|    |                   | ぼヘッダー([従業員名])部分をクリックするたびに、一覧表示の並びが     昇順(↑)、降順(↓)に切り替わります。                      |
| 5  | 稼働が不安定な従業員        | 20 分以上端末を操作していない状態が、1 日の勤務中に 5 回以上ある従業<br>員名が表示されます。                             |
|    |                   | 『     ペッダー([従業員名]、[連続した日数]、[累計日数])部分をクリック     するたびに、一覧表示の並びが昇順(↑)、降順(↓)に切り替わります。 |
| 6  | 働きすぎ従業員           | 現在の日付から過去 30 日間分の実稼働時間の合計について、36 協定基準<br>の時間(218 時間)を超過している従業員を表示します。            |
|    |                   |                                                                                  |

## 2.3.4 グループ管理を利用する

[設定]→[グループ管理]をクリックすると、グループ管理画面が表示されます。本画面では、従業員を任 意のグループに分類して管理できます。また、Optimal Biz 内のグループを Telework 管理サイトに取り込む こともできます。

「今各従業員は、複数のグループに所属させることができます。

#### グループ管理画面(グループー覧)

グループ管理画面で(A) [グループ一覧] をクリックすると表示されます。

「
 ケループ従業員一覧画面」
 37 ページ

Ø Optimal Biz 内のグループを Telework 管理サイトに取り込むには、(B) [取り込み] をクリックします。詳細については、以下を参照してください。

⑦ 「Optimal Biz のグループを取り込む」 38 ページ

| Optimal Biz Telev | Nork                                  |                       |       |    |              |  |
|-------------------|---------------------------------------|-----------------------|-------|----|--------------|--|
| ダッシュボード           | グループ管理                                |                       |       |    |              |  |
| 🌄 コンディション分析       |                                       |                       |       |    |              |  |
| 11. レポート ④        |                                       | グループ設定                |       |    |              |  |
| 🔅 設定 🕢            | (A)                                   | グループ一覧 Biz同期          | (B)   |    |              |  |
| グループ管理            | 70                                    |                       |       |    |              |  |
| 権限管理              |                                       |                       |       |    | 削除 十 グループを作成 |  |
| ユーザー管理            | 2                                     | ✓ グループ名               | ステータス | 人数 | 作成日          |  |
| 通知設定              |                                       |                       | 同期なし  | 5  | 2020年12月22日  |  |
| アクティベーション         |                                       |                       | 同期済   | 5  | 2020年12月22日  |  |
|                   |                                       |                       | 同期済   | 3  | 2020年12月22日  |  |
|                   |                                       |                       | 2     |    | 5            |  |
|                   |                                       |                       | J     | 4  | 5            |  |
|                   |                                       |                       |       |    |              |  |
|                   |                                       |                       |       |    |              |  |
|                   |                                       |                       |       |    |              |  |
|                   |                                       |                       |       |    |              |  |
|                   |                                       |                       |       |    |              |  |
|                   |                                       |                       |       |    |              |  |
|                   |                                       |                       |       |    |              |  |
|                   | ©2020 OPTIM Corp. All Rights Reserved | 利用規約 プライバシーポリシー マニュアル |       |    |              |  |

| 項番 | 項目          | 説明                                           |
|----|-------------|----------------------------------------------|
| 1  | [+ グループを作成] | クリックして、グループを新規作成します。詳細については、以下を参照し<br>てください。 |
|    |             | € 「グループを作成する」34 ページ                          |

| 項番 | 項目    | 説明                                                                                         |
|----|-------|--------------------------------------------------------------------------------------------|
| 2  | グループ名 | グループの名前が表示されます。左側のチェックボックスにチェックを入<br>れて(C)[削除] をクリックし、確認画面で [OK] をクリックすると、グ<br>ループを削除できます。 |
|    |       | グループを削除するには、あらかじめグループに所属している従業員を<br>削除してください。詳細については、以下を参照してください。                          |
|    |       | ☞「グループ従業員一覧画面」37 ページ                                                                       |
|    |       | 「グループ」のチェックボックスをクリックすると、すべてのグループ<br>にまとめてチェックを入れられます。                                      |
|    |       |                                                                                            |
|    |       |                                                                                            |
|    |       | <ul> <li></li></ul>                                                                        |
| 3  | ステータス | Telework 管理サイトで作成したグループは「同期なし」、Optimal Biz から<br>取り込まれたグループは「同期済」と表示されます。                  |
|    |       |                                                                                            |
| 4  | 人数    | グループに所属している従業員の人数が表示されます。                                                                  |
|    |       | <ul> <li>         ▲ヘッダー部分をクリックするたびに、一覧表示の並びが昇順(↑)、降順<br/>(↓)に切り替わります。     </li> </ul>      |
| 5  | 作成日   | グループを作成した日付が表示されます。                                                                        |
|    |       | <ul> <li>         ・</li></ul>                                                              |

### 2.3.4.1 グループを作成する

以下の手順で、グループ管理画面(グループ一覧)からグループを新規作成します。

#### 【1】 [+ グループを作成] をクリックします。

⇒「グループの作成」画面が表示されます

どグループ管理画面(グループ一覧)が表示されていない場合は、(A) [グループ一覧]をクリックして
ください。

| Optimal Biz Telev | vork                                  |                 |            |       |       |    |             | 2   |
|-------------------|---------------------------------------|-----------------|------------|-------|-------|----|-------------|-----|
| ダッシュボード           | グループ管理                                |                 |            |       |       |    |             |     |
| 🐂 コンディション分析       |                                       |                 |            |       |       |    |             |     |
| 1. レポート ④         |                                       | グループ設定          |            |       |       |    |             |     |
| 🔅 設定 🔍            | (A)                                   | グループー           | е.         | Biz同期 |       |    |             | 1   |
| グループ管理            |                                       |                 | *          |       |       |    |             | i - |
| 権限管理              |                                       | <b>Q</b> グループを検 | 索          |       |       |    | ▲ 十 グループを作成 |     |
| ユーザー管理            |                                       | ✓ グループ名         |            |       | ステータス | 人数 | 作成日         |     |
| 通知設定              |                                       |                 |            |       |       |    |             |     |
| アクティベーション         |                                       |                 |            |       |       |    |             |     |
|                   |                                       |                 |            |       |       |    |             |     |
|                   |                                       |                 |            |       |       |    |             |     |
|                   |                                       |                 |            |       |       |    |             |     |
|                   |                                       |                 |            |       |       |    |             |     |
|                   |                                       |                 |            |       |       |    |             |     |
|                   |                                       |                 |            |       |       |    |             |     |
|                   |                                       |                 |            |       |       |    |             |     |
|                   |                                       |                 |            |       |       |    |             |     |
|                   |                                       |                 |            |       |       |    |             |     |
|                   |                                       |                 |            |       |       |    |             |     |
|                   | ©2020 OPTiM Corp. All Rights Reserved | 利用規約            | プライバシーポリシー | マニュアル |       |    |             |     |

#### 【2】 (A)「グループ名」に任意の名前を入力し、[完了] をクリックします。

⇒グループ管理画面(グループ一覧)にグループが追加されます。

|     | グループの作成 | × |
|-----|---------|---|
| (A) |         |   |
|     | 2 *7    |   |
|     |         |   |

### 【3】追加されたグループをクリックします。

| Optimal Biz Telev | vork                                  |                   |            |       |       |    |               | 3 |
|-------------------|---------------------------------------|-------------------|------------|-------|-------|----|---------------|---|
| ダッシュボード           | グループ管理                                |                   |            |       |       |    |               |   |
| 🌄 コンディション分析       |                                       |                   |            |       |       |    |               |   |
| 1. レポート ④         |                                       | グループ設定            |            |       |       |    |               |   |
| 🔅 設定 🕓            |                                       |                   | p=         | D. 51 |       |    |               |   |
| グループ管理            |                                       | 91-7-5            |            | BIZ问期 |       |    |               | l |
| 権限管理              | (/                                    | <b>) へ</b> グループを検 | 秦          |       |       |    | 自削除 十 グループを作成 |   |
| ユーザー管理            |                                       | ✓ グループ名           |            |       | ステータス | 人数 | 作成日           |   |
| 通知設定              | 3                                     | $\checkmark$      | 2          |       | 同期なし  | 0  | 2020年12月22日   |   |
| アクティベーション         |                                       |                   |            |       |       |    |               |   |
|                   |                                       |                   |            |       |       |    |               |   |
|                   |                                       |                   |            |       |       |    |               |   |
|                   |                                       |                   |            |       |       |    |               |   |
|                   |                                       |                   |            |       |       |    |               |   |
|                   |                                       |                   |            |       |       |    |               |   |
|                   |                                       |                   |            |       |       |    |               |   |
|                   |                                       |                   |            |       |       |    |               |   |
|                   |                                       |                   |            |       |       |    |               |   |
|                   |                                       |                   |            |       |       |    |               |   |
|                   |                                       |                   |            |       |       |    |               |   |
|                   | ©2020 OPTiM Corp. All Rights Reserved | 利用規約              | プライバシーボリシー | マニュアル |       |    |               |   |

## 【4】 [+ 従業員を追加]をクリックします。

⇒従業員一覧画面が表示されます。

| Optimal Biz | Telework                              |                               |         |            | 1 |
|-------------|---------------------------------------|-------------------------------|---------|------------|---|
| ダッシュボード     | グループ管理                                |                               |         |            |   |
| 🍡 コンディション   | }析                                    |                               |         |            |   |
| 山 レポート      | $\odot$                               |                               |         |            |   |
| 🔅 設定        | •                                     |                               |         |            |   |
| グループ管理      |                                       | このグループのすべての従業員が               | 表示されます。 |            |   |
| 権限管理        |                                       | <ol> <li>Q. 従業員を検索</li> </ol> |         |            |   |
| ユーザー管理      |                                       |                               |         | 4 十 従業員を追加 |   |
| 通知設定        |                                       | ✓ 従業員名                        | メールアドレス | 作成日        |   |
| アクティベーシ     | a <b>&gt;</b>                         |                               |         |            |   |
|             |                                       |                               |         |            |   |
|             |                                       |                               |         |            |   |
|             |                                       |                               |         |            |   |
|             |                                       |                               |         |            |   |
|             |                                       |                               |         |            |   |
|             |                                       |                               |         |            |   |
|             |                                       |                               |         |            |   |
|             |                                       |                               |         |            |   |
|             |                                       |                               |         |            |   |
|             |                                       |                               |         |            |   |
|             | ©2020 OPTiM Corp. All Rights Reserved | 利用規約 プライバシーボリシ                | マニュアル   |            |   |

【5】 グループに追加する従業員にチェックを入れます。

▲ (A)「従業員を検索」に文字を入力して、一覧に表示される従業員を絞り込めます。

ぼ「従業員名」のチェックボックスをクリックすると、すべての従業員にまとめてチェックを入れられます。

- 【6】 [確定]をクリックします。
  - ⇒グループに従業員が追加され、グループに所属している従業員の一覧が表示されます。この画面の詳細については、以下を参照してください。

| ≡          | Optimal Biz Telewo | ork                             |                                                                                                    |                 |                   |             | 3 |
|------------|--------------------|---------------------------------|----------------------------------------------------------------------------------------------------|-----------------|-------------------|-------------|---|
| H          | ダッシュボード            | グループ管理                          |                                                                                                    |                 |                   |             |   |
| <b>♥</b> " | コンディション分析          |                                 |                                                                                                    |                 |                   |             |   |
| 11.        | レポート ④             |                                 |                                                                                                    |                 |                   |             |   |
| ٥          | 設定                 |                                 |                                                                                                    |                 |                   |             |   |
|            | グループ管理             |                                 |                                                                                                    | グループに           | 追加する従業員を選択してください。 |             |   |
|            | 権限管理               |                                 |                                                                                                    | ) 任業員を始売        |                   |             |   |
|            | ユーザー管理             |                                 |                                                                                                    | し, 促来員で快米       |                   | <b>6</b> 確定 |   |
|            | 通知設定               |                                 | 5 🛛                                                                                                    | 従業員名            | メールアドレス           | 作成日         |   |
|            | アクティベーション          |                                 | ~                                                                                                    | 1.00            |                   | 2020年12月21日 |   |
|            |                    |                                 |                                                                                                    | 10.00           |                   | 2020年12月21日 |   |
|            |                    |                                 | Image: Second second second | 10.000          |                   | 2020年12月21日 |   |
|            |                    |                                 | ~                                                                                                    | 100 MI          |                   | 2020年12月21日 |   |
|            |                    |                                 | $\checkmark$                                                                                                    | 100.00          |                   | 2020年12月21日 |   |
|            |                    |                                 | ~                                                                                                    |                 |                   | 2020年12月21日 |   |
|            |                    |                                 | $\checkmark$                                                                                                    | 100.07          |                   | 2020年12月21日 |   |
|            |                    |                                 | ~                                                                                                    | 80.0            |                   | 2020年12月21日 |   |
|            |                    |                                 | $\checkmark$                                                                                                    | 1000            |                   | 2020年12月21日 |   |
|            |                    |                                 | $\checkmark$                                                                                                    | are 10.         |                   | 2020年12月21日 |   |
|            |                    |                                 | ~                                                                                                    | 100 - LE        |                   | 2020年12月21日 |   |
|            |                    |                                 | $\checkmark$                                                                                                    |                 |                   | 2020年12月21日 |   |
|            |                    | ©2020 OPTiM Corp. All Rights Re | eserved                                                                                                    | 利用規約 プライバシーボリシー | マニュアル             |             |   |

「グループ従業員一覧画面」37 ページ
# グループ従業員一覧画面

グループ管理画面(グループ一覧)から既存のグループをクリックした場合や、新規のグループに従業員を追加したあとに表示されます。本画面からグループに所属している従業員を削除したり、従業員を新たに追加 したりできます。

| ≡   | Optimal Biz Telewo | ork                                   |                            |         |             |  |
|-----|--------------------|---------------------------------------|----------------------------|---------|-------------|--|
| E   | ダッシュボード            | グループ管理                                |                            |         |             |  |
| ٩.  | コンディション分析          |                                       |                            |         |             |  |
| 11. | レポート ④             |                                       |                            |         |             |  |
| ٥   | 設定                 |                                       |                            |         |             |  |
|     | グループ管理             |                                       | このグループのすべての従業員が表示されます。     |         |             |  |
|     | 権限管理               | 6                                     | <ol> <li>び業員を検索</li> </ol> |         |             |  |
|     | ユーザー管理             |                                       |                            | (A) [   | 削除 十 従業員を追加 |  |
|     | 通知設定               |                                       | ✓ 従業員名                     | メールアドレス | 作成日         |  |
|     | アクティベーション          |                                       |                            |         | 2020年12月21日 |  |
|     |                    |                                       |                            |         | 2020年12月21日 |  |
|     |                    |                                       | $\checkmark$               |         | 2020年12月21日 |  |
|     |                    |                                       |                            |         | 2020年12月21日 |  |
|     |                    |                                       |                            |         | 2020年12月21日 |  |
|     |                    |                                       | 2                          | 3       | 4           |  |
|     |                    |                                       |                            |         |             |  |
|     |                    |                                       |                            |         |             |  |
|     |                    |                                       |                            |         |             |  |
|     |                    |                                       |                            |         |             |  |
|     |                    |                                       |                            |         |             |  |
|     |                    |                                       |                            |         |             |  |
|     |                    | ©2020 OPTIM Corp. All Rights Reserved | 利用規約 プライバシーポリシー マニュアル      |         |             |  |

| 項番 | 項目         | 説明                                                                                                    |
|----|------------|----------------------------------------------------------------------------------------------------|
| 1  | [+ 従業員を追加] | クリックして、グループに従業員を追加します。詳細については、以下を参照してください。                                                                                                    |
|    |            | € 「グループを作成する」34 ページ                                                                                                    |
| 2  | 従業員名       | <ul> <li>グループに所属している従業員の名前が表示されます。左側のチェックボックスにチェックを入れて(A)[削除]をクリックし、確認画面で[OK]をクリックすると、グループから従業員を削除できます。</li> <li>              ぼ「従業員名」のチェックボックスをクリックすると、すべての従業員にまとめてチェックを入れられます。          </li> <li>             (B)「従業員を検索」に文字を入力して、一覧に表示される従業員を絞り込めます。         </li> <li>             ベッダー部分をクリックするたびに、一覧表示の並びが昇順(个)、降順(↓)に切り替わります。         </li> </ul> |
| 3  | メールアドレス    | 従業員のメールアドレスが表示されます。                                                                                                    |
|    |            | <ul> <li></li></ul>                                                                                                    |
| 4  | 作成日        | 従業員を作成した日付が表示されます。                                                                                                    |

## 2.3.4.2 Optimal Biz のグループを取り込む

以下の手順で、Optimal Biz 内のグループを Telework 管理サイトに取り込みます。

【1】「グループ設定」画面で[Biz 同期]をクリックします。

## 【2】 [分類選択▼]をクリックし、分類を選択します。

☑ Optimal Biz 理サイトの [ユーザー] → [入力項目のカスタマイズ] → [分類名] で管理されている分類名が表示されます。詳細については、以下のマニュアルの該当セクションを参照してください。

| Optimal Biz Telew | ork                                   |                                                                                                    | 3 |
|-------------------|---------------------------------------|----------------------------------------------------------------------------------------------------|---|
| ダッシュボード           | グループ管理                                |                                                                                                    |   |
| 🏹 コンディション分析       |                                       |                                                                                                    |   |
| 11. レポート ④        | グルー                                   | プ設定                                                                                                    |   |
| 🔅 設定 🕑            |                                       |                                                                                                    |   |
| グループ管理            |                                       |                                                                                                    |   |
| 権限管理              |                                       | ヘーレー ノア・ナイ アンド・マンド・マンド・                                                                                                    |   |
| ユーザー管理            |                                       | Optimal Bizから取り込みする方規で通びしてくたらい。                                                                                                    |   |
| 通知設定              | 2                                     | 分類選択▼ 取り込み                                                                                                    |   |
| アクティベーション         |                                       | and the second second se |   |
|                   |                                       | 100 Million (1997)                                                                                                    |   |
|                   |                                       | 1                                                                                                    |   |
|                   |                                       |                                                                                                    |   |
|                   |                                       |                                                                                                    |   |
|                   |                                       |                                                                                                    |   |
|                   |                                       |                                                                                                    |   |
|                   |                                       |                                                                                                    |   |
|                   |                                       |                                                                                                    |   |
|                   |                                       |                                                                                                    |   |
|                   |                                       |                                                                                                    |   |
|                   | ©2020 OPTiM Corp. All Rights Reserved | 利用規約 プライバシーポリシー マニュアル                                                                                                    |   |

\overline 『管理サイト リファレンスマニュアル』の「入力項目のカスタマイズ」

【3】 [取り込み]をクリックします。

| Optimal Biz Telew   | ork                                                         |  |
|---------------------|-------------------------------------------------------------|--|
| ダッシュボード             | グループ管理                                                      |  |
| ♥ コンディション分析         |                                                             |  |
| ゖ゚レポート →            | グループ設定                                                      |  |
| <ul> <li></li></ul> | ヴループー電 Biz同期                                                |  |
| グループ管理              |                                                             |  |
| 権限管理                | Optimal Bizから取り込みする分類を選択してください。                             |  |
| ユーザー官理              | 3                                                           |  |
| アクティペーション           | 取り込み                                                        |  |
|                     |                                                             |  |
|                     |                                                             |  |
|                     |                                                             |  |
|                     |                                                             |  |
|                     |                                                             |  |
|                     |                                                             |  |
|                     |                                                             |  |
|                     |                                                             |  |
|                     |                                                             |  |
|                     |                                                             |  |
|                     | ©2020 OPTAN Corp. All Rights Reserved 利用現的 プライバシーボリシー マニュアル |  |

#### 【4】確認画面で[OK]をクリックします。

- ⇒選択した分類に所属するグループが Telework 管理サイトに取り込まれ、グループ管理画面(グルー プー覧)に追加されます。
- ど多くのデータを含むグループの場合は、取り込みに時間がかかることがあります。

「グループ管理画面」32ページ

| 取り込み処理実行                       |
|--------------------------------|
| データ量が多い場合、反映に時間がかかる事<br>があります。 |
| <mark>4</mark> ок              |

# 2.3.4.3 ダッシュボードの情報をグループ別に表示する

Telework 管理サイトで管理しているグループに基づいて、従業員一覧と「直近の稼働状況」画面の情報をグ ループ別に表示できます。以下の手順で、表示を切り替えます。

## 【1】 [フィルターを選択▼] をクリックします。

#### 【2】 グループを選択します。

- ⇒選択したグループに所属している従業員が(A)に一覧表示され、「直近の稼働状況」 画面も対応する グループの情報に切り替わります。
- 🕑 全従業員の情報に戻すには、手順【1】の場所に表示されるグループ名の 💿 をクリックします。
- 「▲ 一本設定は、「コンディション分析」画面にも適用されます。詳細については、以下を参照してください。

  「注意が必要な従業員を確認する」30ページ 項番1

(B)「グループを検索する」に文字を入力して、対象のグループを絞り込めます。

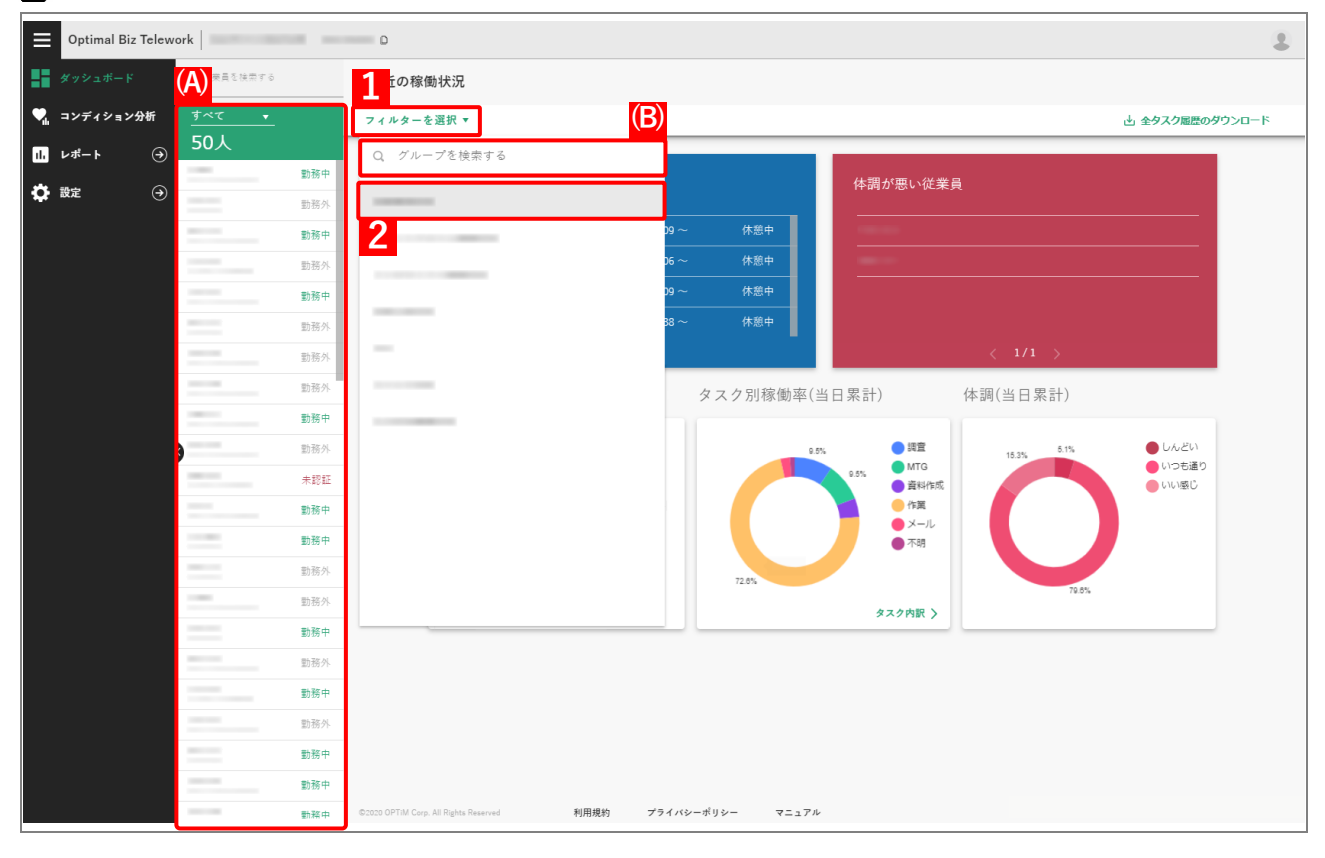

## 2.3.5 ユーザーの役割を設定する

[設定]→[ユーザー管理]をクリックすると、ユーザー管理画面が表示されます。本画面では、企業に所属 しているユーザー(従業員)の役割を設定できます。設定に応じてダッシュボードの[設定]の表示を切り替 えることにより、Telework 管理サイトの設定に関する操作を許可したり、禁止したりします。

✓Telework 管理サイトの設定に関する操作を禁止するには、ユーザーの役割を「メンバー」に設定してください。なお、初期状態では、ユーザーの役割が以下のとおり設定されます。必要に応じて設定を変更してください。

・ver1.6.0 以前から存在していたユーザーの場合:管理者

・新規作成したユーザーの場合:メンバー

#### ユーザー管理画面

所属している各ユーザー(従業員)の役割の確認をしたり、必要に応じて役割の設定を変更したりできます。

|    | Optimal Biz Telew | ork                                   |            |                    |         |            |                      |             |   |
|----|-------------------|---------------------------------------|------------|--------------------|---------|------------|----------------------|-------------|---|
| Ð  | ダッシュポード           | ユーザー管理                                |            |                    |         |            |                      |             |   |
| ٩. | コンディション分析         |                                       |            |                    |         |            |                      |             |   |
|    | レポート ④            |                                       | ユーザー一覧     |                    |         |            |                      |             |   |
| Ф  |                   |                                       | ~~~~       | Letter IF a dimite | *****   |            |                      |             |   |
|    | グループ管理            |                                       | この企来に所属    | しているユーサーの役割を3      | 変更できます。 |            |                      |             |   |
|    | 権限管理              | (B                                    | )<br>すべて 🗸 |                    |         | <b>(A)</b> | Q、ユーザーを <sup>を</sup> | 食索          |   |
|    | ユーザー管理            |                                       | ユーザー名      |                    | メールアドレス |            | 役割                   | 作成日         |   |
|    | 通知設定              |                                       |            |                    |         |            | メンバー 🗸               | 2021年01月20日 |   |
|    | アクティベーション         |                                       |            |                    |         |            | 管理者 🔻                | 2020年09月04日 |   |
|    |                   |                                       |            |                    |         |            | 管理者 🔻                | 2020年11月20日 |   |
|    |                   |                                       |            |                    |         |            | 管理者 🔻                | 2020年10月20日 |   |
|    |                   |                                       |            |                    |         |            | メンバー 🔹               | 2021年02月03日 |   |
|    |                   |                                       |            |                    |         |            | 管理者 🔻                | 2020年09月07日 |   |
|    |                   |                                       |            |                    |         |            | 管理者 🔻                | 2020年11月20日 |   |
|    |                   |                                       | 1          |                    | 2       |            | <mark>3</mark> 诸     | 4 年09月04日   | - |
|    |                   |                                       |            |                    |         |            |                      |             |   |
|    |                   |                                       |            |                    |         |            |                      |             |   |
|    |                   |                                       |            |                    |         |            |                      |             |   |
|    |                   |                                       |            |                    |         |            |                      | 1~9 < 1/1 > | J |
|    |                   | ©2020 OPTIM Corp. All Rights Reserved | 利用規約       | プライバシーポリシー         | マニュアル   |            |                      |             |   |

| 項番 | 項目      | 説明                                                                                    |
|----|---------|---------------------------------------------------------------------------------------|
| 1  | ユーザー名   | 企業に所属しているユーザー名が一覧表示されます。                                                              |
|    |         | ☑ (A)「ユーザーを検索」に文字を入力して、一覧に表示されるユーザーを絞り込めます。                                           |
|    |         | <ul> <li></li></ul>                                                                   |
| 2  | メールアドレス | ユーザーのメールアドレスが表示されます。                                                                  |
|    |         | <ul> <li>         ▲ヘッダー部分をクリックするたびに、一覧表示の並びが昇順(↑)、降順<br/>(↓)に切り替わります。     </li> </ul> |

| 項番 | 項目  | 説明                                                                                                    |
|----|-----|----------------------------------------------------------------------------------------------------|
| 3  | 役割  | プルダウンメニューで、ユーザーの役割を以下のいずれかに設定します。                                                                                                    |
|    |     | <ul> <li>              (B)「フィルター条件」で[すべて]、[管理者]、[メンバー]のいずれかを選択すると、本設定に応じて従業員を役割別に一覧表示できます。      </li> <li>             (小の方法)の、の方法のでは、一覧表示の並びが昇順(小)、降順(小)に切り替わります。         </li> </ul> |
|    |     | <ul> <li>●管理者<br/>Telework 管理サイトの設定に関する操作を許可します。</li> <li>●メンバー<br/>Telework 管理サイトの設定に関する操作を禁止します。</li> <li>✓「メンバー」に設定されているユーザーには、ダッシュボードの[設定]が表示さなくなります。</li> </ul>                   |
| 4  | 作成日 | ユーザーを作成した日付が表示されます。                                                                                                    |

# 2.3.6 タスク履歴を一括でダウンロードする

- 以下の手順で、全従業員のタスク履歴(CSV ファイル)を一括でダウンロードします。
- ✔Android 端末および iOS 端末を利用している従業員については、タスク履歴を出力できません。
- ✔従業員一覧の表示を絞り込んでいる場合でも、全従業員のタスク履歴がダウンロードされます。
- 愛特定の従業員のタスク履歴を個別にダウンロードすることもできます。詳細については、以下を参照してく
   ださい。

「タスク履歴を個別にダウンロードする」50 ページ

#### 【1】 [全タスク履歴のダウンロード] をクリックします。

#### 【2】期間を選択します。

⇒選択した期間がカレンダー上に色付きで表示され、[OK] がクリックできるようになります。

- [↑ (A) [カスタム] をクリックすると、カレンダーから任意の日付を指定できます。
  - ・開始日と終了日をクリックして、連続した期間を指定することもできます。指定できるのは、1年前までの範囲で最大 31 日間です。
  - ・連続していない複数の日付を選択することはできません。
- 【3】 [OK] をクリックします。
  - ⇒ (B) 「ダウンロード準備中」画面が表示され、ダウンロードできるタスク履歴の準備が開始されます。
  - [
     ダ (C) [ダウンロード管理画面はこちら]をクリックすると、「ダウンロード管理」画面が表示されます。
     その場合は、手順【5】に進んでください。

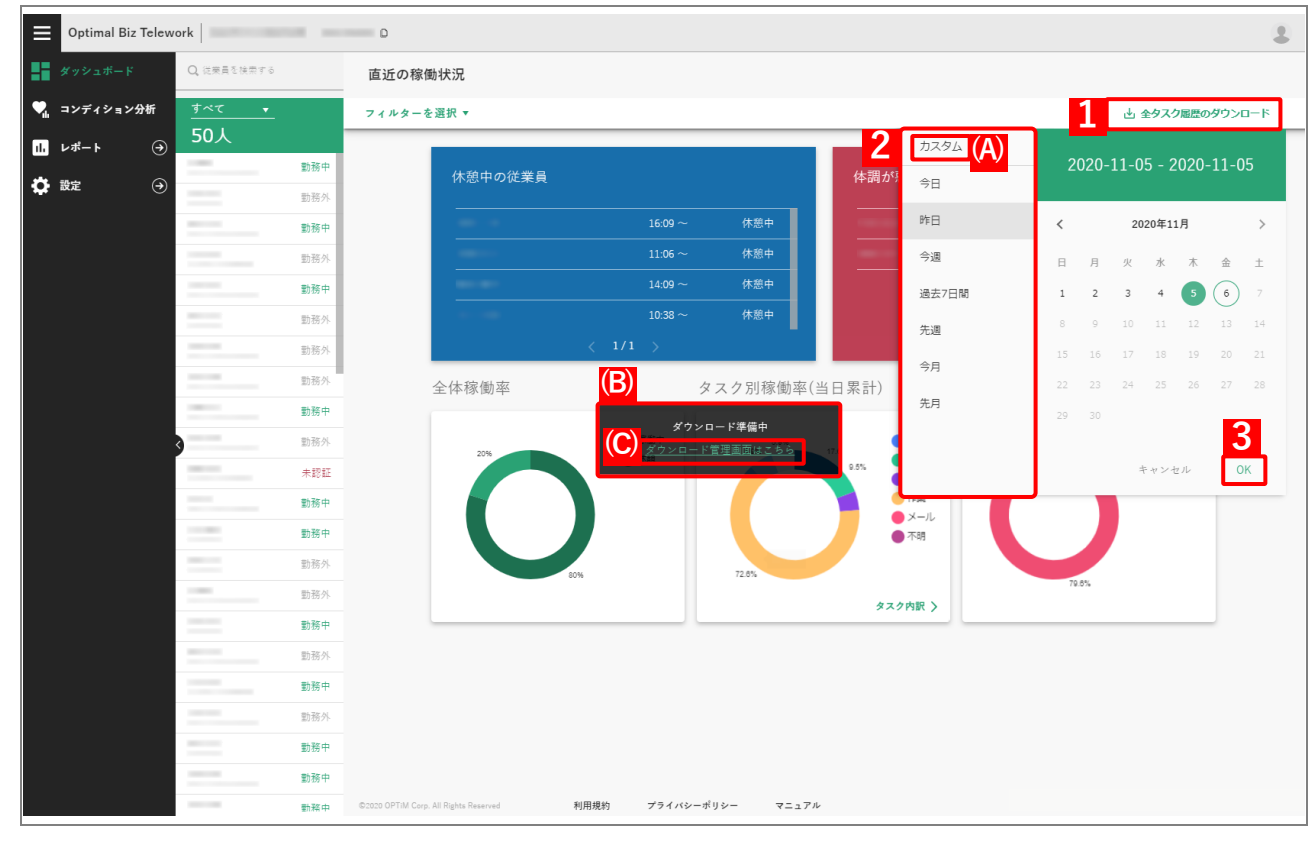

- 【4】 [レポート]→[ダウンロード管理]をクリックします。
- 【5】一覧から該当するタスク履歴の[ダウンロード]をクリックします。

⇒タスク履歴の CSV ファイルが、ZIP ファイルとしてダウンロードされます。

✔ (A) [全体履歴] が選択されていることを確認してください。以下で説明している特定の従業員のタスク履歴の場合は、(B) [個人履歴] をクリックしてください。

〔 タスク履歴を個別にダウンロードする」 50 ページ

- ✓タスク履歴に大量のデータが含まれている場合は、ダウンロードできるまでに時間がかかることがあ ります。該当するデータの(C)「ステータス」が「完了(100%)」と表示されるまで、しばらくお待 ちください。
- ▲タスク履歴の詳細については、以下を参照してください。

| Optimal Biz Telewo  | rk                                    | D            |            |       |       |          |                  | ٤    |
|---------------------|---------------------------------------|--------------|------------|-------|-------|----------|------------------|------|
| ダッシュボード             | ダウンロード管理                              |              |            |       |       |          |                  |      |
| 🏹 コンディション分析         |                                       |              | B          |       |       |          |                  | ① 削除 |
| 11. レポート ④          |                                       | 全体影开         |            | 個工匠座  |       |          |                  |      |
| ダウンロード管理            |                                       |              |            |       |       | (C)      |                  |      |
| <mark>4</mark> 設定 → |                                       | ✓ ファイル名      |            |       | ステータス |          |                  |      |
|                     |                                       | $\checkmark$ | .zip       |       |       | 完了(100%) | <b>5 3</b> 978-k |      |
|                     |                                       |              | .zip       |       |       | 完了(100%) | ダウンロード           |      |
|                     |                                       |              |            |       |       |          |                  |      |
|                     |                                       |              |            |       |       |          |                  |      |
|                     |                                       |              |            |       |       |          |                  |      |
|                     |                                       |              |            |       |       |          |                  |      |
|                     |                                       |              |            |       |       |          |                  |      |
|                     |                                       |              |            |       |       |          |                  |      |
|                     |                                       |              |            |       |       |          |                  |      |
|                     |                                       |              |            |       |       |          |                  |      |
|                     |                                       |              |            |       |       |          |                  |      |
|                     |                                       |              |            |       |       |          |                  |      |
|                     |                                       |              |            |       |       |          |                  |      |
|                     |                                       |              |            |       |       |          |                  |      |
|                     |                                       |              |            |       |       |          |                  |      |
|                     | ©2020 OPTiM Corp. All Rights Reserved | 利用規約         | プライバシーポリシー | マニュアル |       |          |                  |      |

「タスク履歴の出力項目」45ページ

## タスク履歴の出力項目

タスク履歴の CSV ファイルには、5 分間ごとに集計された以下の情報が出力されます。ダウンロードされた ZIP ファイルを解凍し、目的に応じて外部のアプリケーションなどで利用してください。

✓タスク履歴の ZIP ファイルは、必ず OS 標準のアプリケーションで解凍してください。サードパーティー製のアプリケーションで解凍すると、CSV ファイルに文字化けなどが生じることがあります。

| 項目         | 説明                                                                                                    |
|------------|----------------------------------------------------------------------------------------------------|
| ユーザー識別子    | Optimal Biz Telework で自動的に付与されたユーザー識別子が出力されま<br>す。                                                                                                |
| ユーザー名      | 従業員名が出力されます。                                                                                                    |
| メールアドレス    | 従業員に紐付いたメールアドレスが出力されます。                                                                                                    |
| 利用アプリケーション | 5 分間で最も利用されていたアプリケーション名が出力されます。                                                                                                    |
| タスク        | <ul> <li>利用したアプリケーションに基づいてタスクの種類が判断され、以下のいず<br/>れかが表示されます。</li> <li>調査</li> <li>MTG</li> <li>資料作成</li> <li>作業</li> <li>メール</li> <li>不明</li> </ul> |
| 日時         | 情報を取得した日時が出力されます。                                                                                                    |

### 2.3.6.1 タスク履歴を削除する

以下の手順で、タスク履歴(CSV ファイル)を削除します。

【1】 [レポート]→[ダウンロード管理]をクリックします。

#### 【2】一覧から削除するタスク履歴にチェックを入れます。

どタスク履歴の種類に応じて、(A) [全体履歴] または(B) [個人履歴] をクリックします。

「ファイル名」のチェックボックスをクリックすると、すべてのタスク履歴にまとめてチェックを入れられます。

#### 【3】 [削除] をクリックします。

|                | Optimal Biz Telewo | ork                                   | D       |            |       |       |          |        | 2      |
|----------------|--------------------|---------------------------------------|---------|------------|-------|-------|----------|--------|--------|
| <b>1</b>       | ッシュボード             | ダウンロード管理                              |         |            |       |       |          |        |        |
| <b>♥</b> ,, =: | ンディション分析           |                                       |         |            |       |       |          |        | 3 回 削除 |
| ii v           | ポート 🕀              |                                       | (A)     | (B)        |       |       |          |        |        |
| <i>\$</i> 1    | ウンロード管理            |                                       | 全体履歴    |            | 個人服歴  |       |          |        |        |
| <b>1</b> 設     | 定                  |                                       | ✓ ファイル名 |            |       | ステータス |          |        |        |
|                |                    | 2                                     |         | .zip       |       |       | 完了(100%) | ダウンロード |        |
|                |                    |                                       |         | .zip       |       |       | 完了(100%) | ダウンロード |        |
|                |                    |                                       |         |            |       |       |          |        |        |
|                |                    |                                       |         |            |       |       |          |        |        |
|                |                    |                                       |         |            |       |       |          |        |        |
|                |                    |                                       |         |            |       |       |          |        |        |
|                |                    |                                       |         |            |       |       |          |        |        |
|                |                    |                                       |         |            |       |       |          |        |        |
|                |                    |                                       |         |            |       |       |          |        |        |
|                |                    |                                       |         |            |       |       |          |        |        |
|                |                    |                                       |         |            |       |       |          |        |        |
|                |                    |                                       |         |            |       |       |          |        |        |
|                |                    |                                       |         |            |       |       |          |        |        |
|                |                    |                                       |         |            |       |       |          |        |        |
|                |                    | ©2020 OPTIM Corp. All Rights Reserved | 利用規約    | プライバシーポリシー | マニュアル |       |          |        |        |

#### 【4】確認画面で [OK] をクリックします。

⇒タスク履歴が Telework 管理サイトから削除されます。

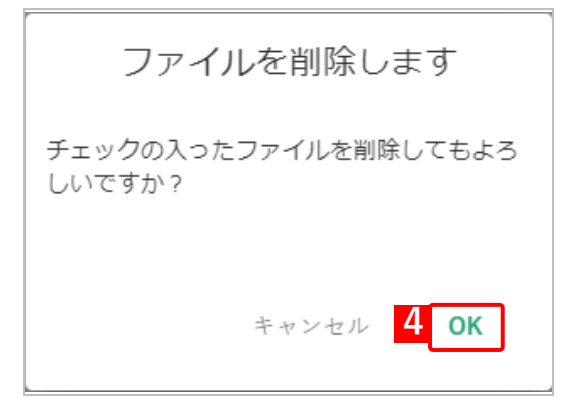

# 2.3.7 従業員別の操作を行う

個別の従業員について情報を確認したり、操作を行ったりするには、従業員一覧から特定の従業員をクリックします。

# 従業員個人画面

従業員一覧から特定の従業員をクリックすると、以下の従業員個人画面が表示されます。

 ✓ ステータスに「未認証」と表示されている従業員をクリックした場合は、本画面は表示されず、認証メール 送信画面が表示されます。詳細については、以下を参照してください。

€ 「アクティベーションコードを個別に送信する」51ページ

☑ Optimal Biz の Windows エージェントでログを収集することができる項目があります。詳細は以下を参照してください。

\overline 『管理サイト リファレンスマニュアル』の「設定 – Windows」 – 「ユーザー操作ログ

(Optimal Biz Telework) ]

|              | Optimal Biz Telew | ork         |                                                                                                    | D       |                                                                                                    |                                                           |                                                          |                                                                                                    |                                                                           |                                                                                                    |                                                                      |                                                                            |                                                                                                    |                                                                                                    |              |
|--------------|-------------------|-------------|----------------------------------------------------------------------------------------------------|---------|----------------------------------------------------------------------------------------------------|-----------------------------------------------------------|----------------------------------------------------------|----------------------------------------------------------------------------------------------------|---------------------------------------------------------------------------|----------------------------------------------------------------------------------------------------|----------------------------------------------------------------------|----------------------------------------------------------------------------|----------------------------------------------------------------------------------------------------|----------------------------------------------------------------------------------------------------|--------------|
| <b>.</b> . × | <b>(ッシュボード</b>    | Q, 従業員を検索する | 1                                                                                                    | -       |                                                                                                    |                                                           |                                                          | - <u>1</u> . 79.                                                                                                    | (A)                                                                       |                                                                                                    |                                                                      | 7                                                                          |                                                                                                    |                                                                                                    | <b>(H)</b> : |
| <b>•</b> . = | マンディション分析         | すべて 🗸       | ((                                                                                                    | 2021年0  | 4月07日                                                                                                    |                                                           |                                                          |                                                                                                    |                                                                           |                                                                                                    |                                                                      |                                                                            | 5 = 7 × - 2 = 5                                                                                                    | v = _ K                                                                                                    |              |
| II. V        | ·ポート (→)          | 50人         |                                                                                                    | <u></u> |                                                                                                    |                                                           |                                                          |                                                                                                    |                                                                           |                                                                                                    |                                                                      | 7.3                                                                        | / / / / / / / / / / / / / / / / / / / /                                                                                                    | ∠ - r                                                                                                    |              |
| -<br>•       | के क              |             | 勤務中                                                                                                    | 2       | 目標                                                                                                    |                                                           |                                                          |                                                                                                    |                                                                           |                                                                                                    |                                                                      | 888                                                                        | 正メールを送信                                                                                                    |                                                                                                    |              |
| <b>~</b> ~   |                   |             | 勤務外                                                                                                    |         |                                                                                                    |                                                           |                                                          |                                                                                                    |                                                                           |                                                                                                    |                                                                      |                                                                            |                                                                                                    |                                                                                                    | ר ר          |
|              |                   |             | 動務中                                                                                                    |         |                                                                                                    |                                                           |                                                          |                                                                                                    |                                                                           |                                                                                                    |                                                                      |                                                                            |                                                                                                    |                                                                                                    |              |
|              |                   |             | 勤務外                                                                                                    |         | -                                                                                                    |                                                           |                                                          |                                                                                                    |                                                                           |                                                                                                    |                                                                      |                                                                            |                                                                                                    |                                                                                                    |              |
|              |                   |             | 動務中                                                                                                    |         |                                                                                                    |                                                           |                                                          |                                                                                                    |                                                                           |                                                                                                    |                                                                      |                                                                            |                                                                                                    |                                                                                                    |              |
|              |                   |             | 勤務外                                                                                                    |         |                                                                                                    |                                                           |                                                          |                                                                                                    |                                                                           |                                                                                                    |                                                                      |                                                                            |                                                                                                    |                                                                                                    |              |
|              |                   |             | 勤務外                                                                                                    | 2       | 時間別タスク稼働率                                                                                                    | <u>x</u>                                                  |                                                          |                                                                                                    |                                                                           |                                                                                                    |                                                                      |                                                                            |                                                                                                    |                                                                                                    |              |
|              |                   |             | 勤務中                                                                                                    | ు       |                                                                                                    |                                                           |                                                          |                                                                                                    |                                                                           |                                                                                                    |                                                                      |                                                                            |                                                                                                    |                                                                                                    |              |
|              |                   | 3           | 勤務外                                                                                                    |         | 勤務時間と稼働時間の<br>1時間18分                                                                                                    | 盖分 <b>⑦</b>                                               |                                                          |                                                                                                    |                                                                           |                                                                                                    |                                                                      |                                                                            |                                                                                                    |                                                                                                    |              |
|              |                   |             | 未認証                                                                                                    |         | TRUINITON                                                                                                    | 始業 ⑦                                                      |                                                          | ( <b>C</b> )                                                                                                    | 終                                                                         | ≋ ⊘                                                                                                    |                                                                      |                                                                            |                                                                                                    |                                                                                                    |              |
|              |                   |             | 勤務中                                                                                                    |         | 30%                                                                                                    |                                                           |                                                          |                                                                                                    |                                                                           |                                                                                                    |                                                                      |                                                                            |                                                                                                    | 100                                                                                                    |              |
|              |                   |             | 勤務中                                                                                                    |         | 25%                                                                                                    |                                                           |                                                          |                                                                                                    | 1                                                                         | 6時~16時30分                                                                                                    | (D)                                                                  |                                                                            |                                                                                                    |                                                                                                    |              |
|              |                   |             | 勤務外                                                                                                    |         | 15:)                                                                                                    |                                                           |                                                          |                                                                                                    |                                                                           | MTG:5分<br>資料作成:5分                                                                                                |                                                                      |                                                                            |                                                                                                    | 50                                                                                                    |              |
|              |                   |             | 勤務外                                                                                                    |         | 10 <sup>(2)</sup><br>8 <sup>(2)</sup>                                                                                                    |                                                           |                                                          |                                                                                                    |                                                                           | 作葉:15分<br>不明:5分                                                                                                  |                                                                      |                                                                            |                                                                                                    |                                                                                                    |              |
|              |                   |             | 勤務中                                                                                                    |         | 05:00 08:00 07:00 08:00                                                                                                    | 09:00 10:00                                               | 11:00 12:00                                              | 13:00 14:00 1                                                                                                    | 5:00 16:00 1                                                              | 17:00 18:00                                                                                                    | 19:00 20:00 21                                                       | 00 22:00 23:00                                                             | 00:00 01:00 02:0                                                                                                    | 0 03:00 04:00 05:00                                                                                                    |              |
|              |                   |             | 勤務外<br>                                                                                                    |         | (                                                                                                    | 3) 🗖 🗕                                                    | 集中度 ⑦                                                    | ■調査                                                                                                    | MTG                                                                       | ■ 資料作                                                                                                    | ■成 ■作業                                                               | ミ 📕 メール                                                                    | ■ 不明                                                                                                    |                                                                                                    |              |
|              |                   |             | 重川初分 中*                                                                                                    |         |                                                                                                    |                                                           | ~~~~                                                     |                                                                                                    |                                                                           |                                                                                                    |                                                                      |                                                                            |                                                                                                    |                                                                                                    |              |
|              |                   |             | 空口 北方 小に                                                                                                    | _       |                                                                                                    |                                                           |                                                          |                                                                                                    |                                                                           |                                                                                                    |                                                                      |                                                                            |                                                                                                    |                                                                                                    |              |
|              |                   |             |                                                                                                    | Δ       | 直近の滞在場所                                                                                                    |                                                           |                                                          |                                                                                                    |                                                                           |                                                                                                    |                                                                      | タスク۶                                                                       | 引稼働率(当                                                                                                    | 百累計)                                                                                                    | 5            |
|              |                   |             | <u></u> 勤務中<br>動務中<br>勤務中                                                                                                    | 4       | 直近の滞在場所                                                                                                    |                                                           |                                                          |                                                                                                    |                                                                           |                                                                                                    |                                                                      | タスク۶                                                                       | 別稼働率(当                                                                                                    | (日累計)                                                                                                    | 5            |
|              |                   |             | >>>>>>>>>>>>>>>>>>>>>>>>>>>>>>>>>>>                                                                                                    | 4       | 直近の滞在場所<br><br>100                                                                                                    |                                                           |                                                          |                                                                                                    | 202                                                                       | 0年12月30日 1                                                                                                    | 13時30分                                                               | タスク۶                                                                       | 別稼働率(当<br>₽.59                                                                                                    | 4日累計)<br>◎ <sup>獨實</sup><br>● MTG                                                                                                    | 5            |
|              |                   |             | 1073<br>1073<br>1074<br>1075<br>1075 | 4       | 直近の滞在場所<br>100<br>101                                                                                                    |                                                           |                                                          |                                                                                                    | 202                                                                       | 0年12月30日 1<br>0年12月30日 1                                                                                         | 13時30分<br>15時30分                                                     | タスク۶                                                                       | 別稼働率(≚<br>● <sup>9,51</sup>                                                                                                    | <ul> <li>(日累計)</li> <li>()</li> <li>()</li></ul> | 5            |
|              |                   |             | <u>助務中</u><br>動務中<br>動務中<br>動務中                                                                                                    | 4       | 直近の滞在場所<br>100<br>101                                                                                                    |                                                           |                                                          |                                                                                                    | 202<br>202                                                                | 0年12月30日 1<br>0年12月30日 1                                                                                         | 13時30分<br>15時30分                                                     | タスク۶                                                                       | 別稼働率(当                                                                                                    | 4日累計)<br>、<br>0.5%<br>の新<br>の新<br>の<br>新<br>の<br>新<br>の<br>新<br>の<br>新<br>の<br>新<br>の<br>新<br>の<br>新<br>の<br>新<br>の<br>新<br>の<br>新<br>の<br>新<br>の<br>新<br>の<br>の<br>新<br>の<br>の<br>新<br>の<br>の<br>新<br>の<br>の<br>新<br>の<br>の<br>の<br>の<br>の<br>の<br>の<br>の<br>の<br>の<br>の<br>の<br>の                                                                                                    | 5            |
|              |                   |             | <u>助務中</u><br>動務中<br>動務中<br>動務中                                                                                                    | 4       | 直近の滞在場所<br>100<br>101                                                                                                    |                                                           |                                                          |                                                                                                    | 202<br>202                                                                | 0年12月30日 1<br>0年12月30日 1                                                                                         | 13時30分<br>15時30分                                                     | \$2.05                                                                     | 別稼働率(≚                                                                                                    | 4日累計)<br>4日累計)<br>第<br>6<br>5<br>5<br>5<br>5<br>5<br>5<br>5<br>5<br>5<br>5<br>5<br>5<br>5                                                                                                    | 5            |
|              |                   |             | <u>助務中</u><br>動務中<br>動務中<br>勤務中                                                                                                    | 4       | 直近の滞在場所<br>100<br>101                                                                                                    |                                                           |                                                          |                                                                                                    | 202                                                                       | 0年12月30日 1<br>0年12月30日 1                                                                                         | 13時30分<br>15時30分                                                     | タスク§<br>724                                                                | 别稼働率(当                                                                                                    | 4日 累計)<br>、<br>・<br>・<br>・<br>・<br>・<br>・<br>、<br>・<br>・<br>、<br>・<br>・<br>、<br>・<br>・<br>・<br>・<br>・<br>・<br>・<br>・<br>・<br>・<br>・<br>・<br>・                                                                                                    | 5            |
|              |                   |             | <b>勤務中</b><br>勤務中<br>勤務中                                                                                                    | 4       | 直近の滞在場所<br>100<br>101                                                                                                    |                                                           |                                                          |                                                                                                    | 202<br>202                                                                | 0年12月30日 1<br>0年12月30日 1                                                                                         | 13商30分<br>15商30分                                                     | タスク9<br>72.0                                                               | 別稼働率(当                                                                                                    | 4日累計)<br>・<br>・<br>・<br>・<br>・<br>・<br>・<br>・<br>・<br>・<br>・<br>・<br>・                                                                                                    | 5            |
|              |                   |             | m预外<br>動務中<br>動務中<br>動務中                                                                                                    | 6       | 直近の滞在場所<br>100<br>101                                                                                                    |                                                           |                                                          |                                                                                                    | 202<br>202                                                                | 0#12月30日<br>0#12月30日                                                                                             | 13時30分<br>15時30分                                                     | 92.09<br>72.0                                                              | 3.2021-04-0                                                                                                    | 4日累計)<br>・<br>・<br>・<br>・<br>・<br>、<br>・<br>、<br>・<br>、<br>・<br>、<br>・<br>・<br>、<br>・<br>・<br>、<br>・<br>・<br>、<br>・<br>・<br>、<br>・<br>・<br>、<br>・<br>・<br>・<br>・<br>・<br>・<br>・<br>、<br>・<br>・<br>、<br>・<br>・<br>、<br>、<br>・<br>、<br>、<br>、<br>、<br>、<br>、<br>、<br>、<br>、<br>、<br>、<br>、<br>、                                                                                                    | 5            |
|              |                   |             | 町時外<br>動務中<br>動務中<br>動務中                                                                                                    | 4       | 直近の滞在場所<br>100<br>101<br>過去の稼業状況                                                                                                    |                                                           |                                                          |                                                                                                    | 202<br>202                                                                | 0年12月30日<br>10年12月30日<br>1                                                                                       | 13時30分<br>15時30分                                                     | ( <b>F</b>                                                                 | 3.55<br>2021-04-0<br>2021-04-0                                                                                                    | 4日 累計)<br>(<br>の<br>の<br>の<br>の<br>の<br>の<br>の<br>の<br>の<br>の<br>の<br>の<br>の                                                                                                    | 5            |
|              |                   |             | 町時外<br>動務中<br>動務中                                                                                                    | 4       | 直近の滞在場所<br>100<br>101<br>101<br>通去の稼働状況<br>日付                                                                                                    | 調査                                                        | MTG                                                      | 資料作成                                                                                                    | 202<br>202<br>作業                                                          | 0年12月30日<br>0年12月30日<br>1<br>メール<br>メール                                                                          | 13時30分<br>15時30分<br>不明                                               | タスク5<br>724<br>1724<br>取務時間                                                | 2021-04-0<br>被集時間                                                                                                    | 4日 累計)<br>・ ・ ・ 環定<br>・ ・ ・ ・ 環定<br>・ ・ ・ ・ ・ ・ ・ ・ ・ ・ ・ ・ ・ ・ ・ ・ ・ ・ ・                                                                                                     | 5            |
|              |                   |             | 町時外<br>動務中<br>動務中<br>動務中                                                                                                    | 6       | 直近の滞在場所<br>100<br>101<br>101<br>101<br>日付<br>04/07(米)                                                                                                    | 調査                                                        | MTG<br>12.1%                                             | 資料作成<br>57.6%                                                                                                    | 202<br>202<br>作業<br>8.1%                                                  | 0年12月30日<br>10年12月30日<br>メール<br>2.0%                                                                             | 13時30分<br>15時30分<br>不明<br>1.0%                                       | タスクS<br>724<br>取務時間<br>不明                                                  | 2021-04-0<br>線動車(当)<br>2021-04-0<br>線動時間<br>08:20                                                                                                    | 4日 累計)<br>・<br>・<br>・<br>・<br>・<br>・<br>・<br>、<br>・<br>・<br>、<br>・<br>・<br>・<br>・<br>・<br>・<br>・<br>・<br>・<br>・<br>・<br>・<br>・                                                                                                    | 5            |
|              |                   |             | 町時外<br>動務中<br>動務中<br>動務中                                                                                                    | 6       | 直近の滞在場所<br>100<br>101<br>101<br>101<br>日付<br>日付<br>04/05(火)                                                                                                    | 調査<br>19.2%<br>14.7%                                      | MTG<br>12.1%<br>11.8%                                    | 資料作成<br>56.9%                                                                                                    | 202<br>202<br>作業<br>8.1%<br>9.8%                                          | 0年12月30日 1<br>0年12月30日 1<br>メール<br>2.0%<br>2.0%                                                                  | 13時30分<br>15時30分<br>不明<br>1.0%<br>4.9%                               | タスク5<br>72.0<br>17.0<br>17.0<br>17.0<br>17.0<br>17.0<br>17.0<br>17.0<br>17 | 3] 稼働率 ( 兰<br>0.57<br>0.57 | 4日 累計)<br>・<br>・<br>・<br>・<br>・<br>・<br>・<br>・<br>・<br>・<br>・<br>・<br>・                                                                                                    | 5            |
|              |                   |             | 町時外<br>動務中<br>動務中                                                                                                    | 6       | 直近の滞在場所<br>100<br>101<br>101<br>101<br>日付<br>04/07(水)<br>04/06(火)<br>04/06(火)                                                                                                    | 調査<br>19.2%<br>14.7%<br>32.0%                             | MTG<br>12.1%<br>11.8%<br>2.1%                            | 資料作成<br>57.6%<br>56.9%<br>48.5%                                                                                                    | 202<br>202<br>作業<br>8.1%<br>9.8%<br>15.5%                                 | 0年12月30日 1<br>0年12月30日 1<br>メール<br>2.0%<br>2.0%                                                                  | 13時30分<br>15時30分<br>不明<br>1.0%<br>4.9%                               | タスク5<br>724<br>1724<br>で明<br>09:20<br>不明                                   | 引稼働率(当<br>25)<br>2021-04-0<br>種働時間<br>08:20<br>08:25<br>07:50                                                                                                    | 4日 累計)<br>・<br>・<br>・<br>・<br>・<br>・<br>・<br>・<br>・<br>・<br>・<br>・<br>・                                                                                                    | 5            |
|              |                   |             | 町時外<br>動務中<br>動務中                                                                                                    | 6       | 直近の滞在場所<br>100<br>101<br>101<br>101<br>日付<br>04/07(米)<br>04/05(月)<br>04/05(月)                                                                                                    | <b>顾壹</b><br>19.2%<br>14.7%<br>32.0%                      | MTG<br>12.1%<br>11.8%<br>2.1%                            | 資料作成<br>57.6%<br>56.9%<br>48.5%                                                                                                    | 202<br>202<br>作業<br>8.1%<br>9.8%<br>15.5%                                 | 0年12月30日<br>1<br>0年12月30日<br>1<br>0年12月30日<br>1<br>2<br>2<br>0<br>%<br>1<br>0<br>%<br>1<br>0<br>%<br>1<br>0<br>% | 13時30分<br>15時30分<br>15時30分<br>15時30分<br>10%<br>4.9%<br>1.0%          | タスク5<br>724<br>取務時間<br>不明<br>の9:20<br>不明<br>勤務なし                           | 3] 稼働率 (当<br>2021-04-0                                                                                                    | 4日 累計)<br>・<br>・<br>・<br>・<br>・<br>・<br>・<br>・<br>・<br>・<br>・<br>・<br>・                                                                                                    | 5            |
|              |                   |             | 町時外<br>動務中<br>動務中<br>動務中                                                                                                    | 6       | <ul> <li>直近の滞在場所</li> <li>100</li> <li>101</li> <li>101&lt;</li></ul> | 調査<br>19.2%<br>14.7%<br>32.0%<br>-                        | MTG<br>12.1%<br>11.8%<br>2.1%<br>-                       | 資料作成<br>57.6%<br>56.9%<br>48.5%<br>-<br>-                                                                                            | 202<br>202<br>作業<br>8.1%<br>9.8%<br>15.5%<br>-                            | 0年12月30日 1<br>0年12月30日 1<br>メール<br>2.0%<br>2.0%<br>1.0%<br>-                                                     | 13時30分<br>15時30分<br>15時30分<br>10%<br>4.9%<br>1.0%<br>-               | タスクS<br>72.0<br>12.0<br>12.0<br>12.0<br>12.0<br>12.0<br>12.0<br>12.0<br>1  | <ul> <li>引稼働率(当</li> <li>2021-04-0</li> <li>寝場時間</li> <li>08:20</li> <li>08:25</li> <li>07:50</li> <li>00:00</li> <li>00:00</li> </ul>                                                                                                    | 4日 累計)<br>・ ・ ・ ・ ・ ・ ・ ・ ・ ・ ・ ・ ・ ・ ・ ・ ・ ・ ・                                                                                                     | 5            |
|              |                   |             | 町時外<br>動務中<br>動務中                                                                                                    | 6       | <ul> <li>直近の滞在場所</li> <li>100</li> <li>101</li> <li>101</li> <li>101</li> <li>101</li> <li>101</li> <li>04/05(次)</li> <li>04/05(月)</li> <li>04/03(土)</li> <li>04/03(土)</li> <li>04/02(金)</li> </ul>                                                                                                    | 調査<br>19.2%<br>14.7%<br>32.0%<br>-<br>-<br>22.0%          | MTG<br>12.1%<br>11.8%<br>2.1%<br>-<br>-<br>22.0%         | 資料作成<br>57.6%<br>56.9%<br>48.5%<br>-<br>-<br>-<br>-                                                                                  | 202<br>202<br>作業<br>8.1%<br>9.8%<br>15.5%<br>-<br>-<br>-<br>12.0%         | 0年12月30日 1<br>0年12月30日 1<br>メール<br>2.0%<br>1.0%<br>-<br>-<br>2.0%                                                | 13項30分<br>15項30分<br>15項30分<br>1.0%<br>1.0%<br>1.0%<br>-<br>-<br>1.0% | タスク5<br>724<br>1724<br>1724<br>1724<br>1724<br>1724<br>1724<br>1724        | 3] 稼働率 ( 兰<br>255<br>355<br>2021-04-0<br>種勤時間<br>08:20<br>08:25<br>07:50<br>00:00<br>00:00<br>00:00<br>00:00                                                                                                    | 4日 累計)<br>・<br>・<br>・<br>・<br>・<br>・<br>・<br>・<br>・<br>・<br>・<br>・<br>・                                                                                                    | 5            |
|              |                   |             | 町時外<br>動務中<br>動務中                                                                                                    | 6       | <ul> <li>直近の滞在場所</li> <li>100</li> <li>101</li> <li>101&lt;</li></ul> | 調査<br>19.2%<br>14.7%<br>32.0%<br>-<br>-<br>22.0%<br>27.1% | MTG<br>12.1%<br>11.8%<br>2.1%<br>-<br>-<br>22.0%<br>5.2% | 資料作成<br>57.6%<br>56.9%<br>48.5%<br>-<br>-<br>-<br>-<br>41.0%                                                                         | 202<br>202<br>作業<br>8.1%<br>9.8%<br>15.5%<br>-<br>-<br>-<br>12.0%         | 0年12月30日<br>0年12月30日<br>コ<br>ジールレ<br>2.0%<br>1.0%<br>-<br>-<br>2.0%<br>0.0%                                      | 13時30分<br>15時30分<br>15時30分<br>15時30分<br>10%<br>1.0%<br>1.0%<br>1.0%  | タスク5<br>724<br>1724<br>1724<br>1724<br>1724<br>1724<br>1724<br>1724        | 引稼働率 (当<br>2021-04-0<br>稼働時間<br>08:20<br>08:25<br>07:50<br>00:00<br>00:00<br>00:00<br>00:10<br>08:00                                                                                                    | 日 累計)<br>● 05<br>● 05<br>● 05<br>● 第40年<br>● 第40年<br>● 第<br>● 第<br>● 第<br>● 第<br>● 第<br>● 第<br>● 第<br>● 第                                                                                                    | 5            |
|              |                   |             | 町時外<br>動務中<br>動務中<br>動務中                                                                                                    | 6       | <ul> <li>直近の滞在場所</li> <li>100</li> <li>101</li> <li>101&lt;</li></ul> | 調査<br>19.2%<br>14.7%<br>32.0%<br>-<br>-<br>22.0%<br>27.1% | MTG<br>12.1%<br>11.8%<br>2.1%<br>-<br>-<br>22.0%<br>5.2% | <ul> <li>資料作成</li> <li>57.6%</li> <li>56.9%</li> <li>48.5%</li> <li>-</li> <li>-</li> <li>-</li> <li>41.0%</li> <li>63.5%</li> </ul> | 202<br>202<br>作業<br>8.1%<br>9.8%<br>15.5%<br>-<br>-<br>-<br>12.0%<br>4.2% | 0年12月30日 1<br>0年12月30日 1<br>メール<br>2.0%<br>2.0%<br>1.0%<br>-<br>-<br>2.0%<br>0.0%                                | 13時30分<br>15時30分<br>15時30分<br>1.0%<br>1.0%<br>1.0%<br>1.0%           | タスクS<br>T2(4)<br>で明<br>の9:20<br>不明<br>勤務なし<br>の8:54<br>の9:11               | 3] 稼働率 ( 兰<br>2021-04-0                                                                                                    | 4日 累計)<br>・ ・ ・ ・ ・ ・ ・ ・ ・ ・ ・ ・ ・ ・ ・ ・ ・ ・ ・                                                                                                     | 5            |

| 項番 | 項目   | 説明                                                           |
|----|------|--------------------------------------------------------------|
| 1  | 従業員名 | 一覧で選択されている従業員の名前が表示されます。                                     |
|    |      | ☑ (A) には、従業員が所属しているすべてのグループが表示されます。グループの詳細については、以下を参照してください。 |
|    |      | ┌️テ「グループ管理を利用する」32 ページ                                       |
| 2  | 目標   | 従業員が従業員アプリで入力した「本日の目標」が表示されます。                               |

| 項番 | 項目           | 説明                                                                                                    |
|----|--------------|----------------------------------------------------------------------------------------------------|
| 3  | 時間別タスク稼働率    | 当日の 5 分ごとに集計されたタスク別の割合が、積み上げ棒グラフで表示<br>されます。                                                                                                    |
|    |              | (B)「集中度」にチェックを入れると、グラフ上に時間帯ごとの(C)集中<br>度を表す曲線が表示されます。                                                                                                    |
|    |              | 🛃 Android 端末および iOS 端末からは、本情報を取得できません。                                                                                                    |
|    |              | 「集中度」は、稼働率を元に算出した本製品独自の指標です。                                                                                                    |
|    |              | ●グラフの任意の場所にマウスカーソルを重ねると、(D)特定の期間内で<br>タスクごとに要した時間が表示されます。Optimal Biz の Windows エー<br>ジェントでログを収集することができます。                                                                                                    |
|    |              | ●従業員が連続して3時間以上端末を操作している場合は、Telework従業員アプリで以下のとおり通知画面(例:Windows端末の場合)を表示し、休憩を促します。                                                                                                    |
|    |              | Optimal Biz Telework                                                                                                    |
|    |              | <ul> <li>しばらく休憩していないようです</li> <li>長時間続けての業務お疲れさまです。そろ</li> <li>そろ休憩をとりませんか?</li> <li>18:09</li> </ul>                                                                                                    |
|    |              |                                                                                                    |
| 4  | 直近の滞在場所      | 滞在場所の住所、および滞在した日時が表示されます。                                                                                                    |
| 5  | タスク別稼働率      | 当日の累計稼働率におけるタスク別の割合が、円グラフで表示されます。<br>Optimal Biz の Windows エージェントでログを収集することができます。                                                                                                    |
|    |              | 🛃 Android 端末および iOS 端末からは、本情報を取得できません。                                                                                                    |
|    |              | ぼ     ぼ     ぼ     ぼ     ぼ     ぼ     な     スク内訳     ま     を     クリックすると、各タスクのより詳しい情報     「     れ     な     ち     マ     ち     マ     ち     ま     す     な     ち     な     ち     な     ち     な     ち     な     ち     ち     な     ち     ち     な     ち     ち |
|    |              | Biz の Windows エージェントでログを収集することができます。                                                                                                    |
| 6  | 過去の稼働状況      | 過去の日付ごとにタスク別稼働率や、勤務時間、稼働時間、体調が表示され                                                                                                    |
|    |              | ます。特定の日付の行をクリックすると、従業員個人画面の表示内容か選択<br>した日付の情報に切り替わります。Optimal Biz の Windows エージェント                                                                                                    |
|    |              | でログを収集することができます。                                                                                                    |
|    |              | ☑初期設定では、当日を含む直近7日分の情報が表示されます。(F)をクリックすると、カレンダーから任意の日付を指定できます。                                                                                                    |
|    |              | <ul> <li>開始日と終了日をクリックして、連続した期間を指定することもできます。指定できるのは、1年前までの範囲で最大 31 日間です。</li> </ul>                                                                                                    |
|    |              | ・連続していない複数の日付を選択することはできません。                                                                                                    |
|    |              | ☑選択中の日付が(G)に表示されます。                                                                                                    |
| 7  | アクティベーションコード | <ul><li>(H) : をクリックすると、アクティベーションコードが表示されます。</li></ul>                                                                                                    |
|    |              | 🕑 (I) 🗋 アクティベーションコードをクリップボードにコピーできます。                                                                                                    |

## 2.3.7.1 タスク履歴を個別にダウンロードする

以下の手順で、特定の従業員のタスク履歴(CSV ファイル)を個別にダウンロードします。

✔Android 端末および iOS 端末を利用している従業員については、タスク履歴を出力できません。

€ 「タスク履歴を一括でダウンロードする」40 ページ

#### 【1】従業員個人画面で[タスク履歴のダウンロード]をクリックします。

⇒以降の操作については、以下の手順を参照してください。

〔 ∫ 「タスク履歴を一括でダウンロードする」43ページ 手順【2】~【5】

# 2.3.7.2 アクティベーションコードを個別に送信する

端末の Telework 従業員アプリを認証するために、以下の手順で個別の従業員にアクティベーションコードを メール送信します。

#### 【1】ステータスが「未認証」と表示されている従業員をクリックします。

⇒未承認の従業員個別画面が表示されます。

#### 【2】 [認証メールを送信] をクリックします。

⇒メール送信した旨のポップアップメッセージが表示されます。未認証の従業員にアクティベーション コードが送信されます。

|                | Optimal Biz Tele | work          |                      | ٥                                                           | 2 |
|----------------|------------------|---------------|----------------------|-------------------------------------------------------------|---|
|                |                  | Q. 従来員を検索する   |                      |                                                             |   |
| <b>♥</b>       | コンディション分析        | <u> すべて 🗸</u> |                      |                                                             |   |
|                | レポート (・          | 50人           |                      |                                                             |   |
|                |                  |               | 勤務中                  |                                                             |   |
| l <sup>o</sup> | 8)E              |               | 勤務外                  |                                                             |   |
|                |                  |               | 動務中                  |                                                             |   |
|                |                  |               | 勤務外                  |                                                             |   |
|                |                  |               | 勤務中                  | 世十の詞言たとれています」                                               |   |
|                |                  |               | 勤務外                  | 峏木の認証かされていません。                                              |   |
|                |                  |               | 勤務外                  | 下記のアクティベーションコードで                                            |   |
|                |                  |               | 勤務外                  | 認証してください。                                                   |   |
|                |                  |               | 勤務中                  |                                                             |   |
|                | -                |               | 勤務外                  |                                                             |   |
|                |                  |               | 未認証                  | アクティベーションコード                                                |   |
|                |                  |               | 勤務中                  |                                                             |   |
|                |                  |               | 10739 中<br>185-25 Al | <b>2</b> PET X - 1. A HE                                    |   |
|                |                  |               | 第月初9.2%<br>第5-3次 AI  |                                                             |   |
|                |                  |               | 199377h              |                                                             |   |
|                |                  |               | ●0127 中              |                                                             |   |
|                |                  |               |                      |                                                             |   |
|                |                  |               | 勤務外                  |                                                             |   |
|                |                  |               | 勤務中                  |                                                             |   |
|                |                  |               | 勤務中                  |                                                             |   |
|                |                  |               | 勤務中                  | ©CCCC OPTIM Corp. All Rights Reserved 利用規約 プライバシーポリシー マニュアル |   |
|                |                  |               |                      |                                                             |   |

# 3 Telework 従業員アプリ

従業員は端末から Telework 従業員アプリを利用して、勤務に関する報告などを行います。

以下の項目について説明しています。

| 項目                     | ページ       |
|------------------------|-----------|
| Android 端末で利用する        | <u>53</u> |
| iOS 端末で利用する            | <u>59</u> |
| <u>macOS</u> 端末で利用する   | <u>65</u> |
| <u>Windows</u> 端末で利用する | 70        |

# 3.1 Android 端末で利用する

各従業員は、以下のセクションで示したとおり Telework 従業員アプリを操作して、毎日の出退勤の報告など を行います。

✓Telework 従業員アプリのインストール方法については、以下のマニュアルの該当セクションを参照してください。

C 『Optimal Biz Telework インストールマニュアル』の「Telework 従業員アプリ」 – 「Android 端末にインストールする」

# 3.1.1 勤務を開始する

以下の手順で Telework 従業員アプリを起動して体調を報告し、勤務を開始するかどうかを連絡します。

【1】ホーム画面の [Biz Telework] をタップします。

⇒Telework 従業員アプリのトップ画面が表示されます。

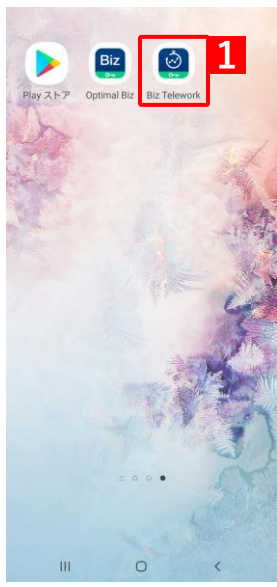

## ♦ 他の端末で勤務を開始している場合

すでに別の端末で勤務を開始している場合は、あとから Telework 従 業員アプリを起動した端末には以下の画面が表示されます。

本画面で(A)[位置情報の利用を開始する]をタップすると、稼働時 間画面が表示されます。稼働時間画面の詳細については、以下を参照 してください。

┌──「勤務を終了する」56ページ

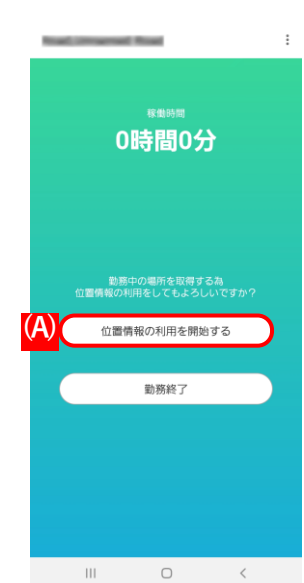

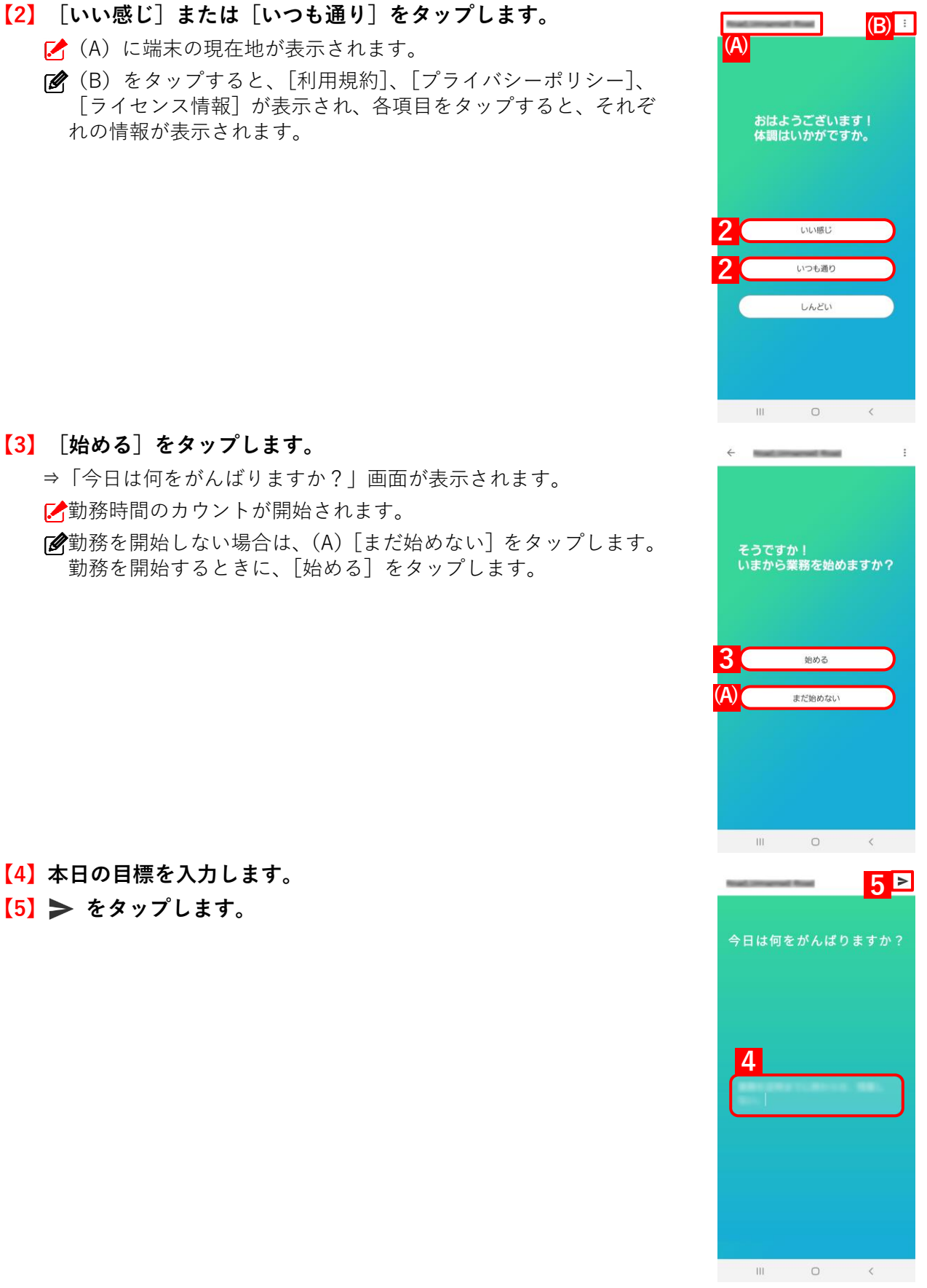

【3】 〔始める〕をタップします。

✔ (A) に端末の現在地が表示されます。

れの情報が表示されます。

✓勤務時間のカウントが開始されます。

▲勤務を開始しない場合は、(A) [まだ始めない] をタップします。 勤務を開始するときに、[始める]をタップします。

【4】本日の目標を入力します。 **(5) >** をタップします。

⇒勤務時間画面が表示されます。

(A)「勤務時間」には、手順【3】のあとカウント中の経過時間が 表示されます。

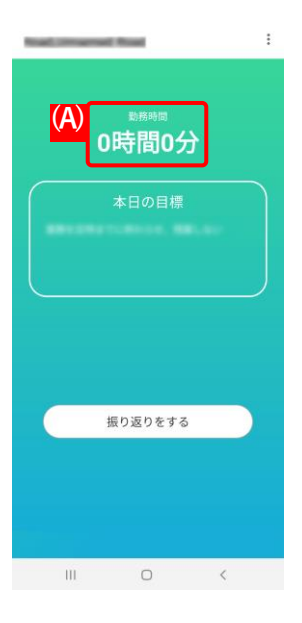

# 3.1.2 勤務を終了する

以下の手順で、勤務の終了を連絡します。

確認できます。

【3】 [勤務終了] をタップします。

## 【1】勤務時間画面で [振り返りをする] をタップします。

⇒「本日の稼働状況」画面が表示されます。

✓Telework 管理サイトの [設定] → [通知設定] で設定された終業時刻になると、自動的に通知画面が表示されます。通知画面をタップすると勤務時間画面が表示されます。通知画面が表示されたときに、勤務を延長する場合の操作については、以下を参照してください。

(動務を延長する場合) 57 ページ

【2】「本日の目標」の達成度に応じて、☆をタップします。

進んだ」、「全く達成できなかった」となります。

ご達成度は5段階評価で、☆の数が多い順に「達成できた」、「あと 一歩だった」、「一部達成できた」、「達成できなかったが少しだけ

▶●画面を下にスクロールすると、本日の「時間別タスク稼働率」を

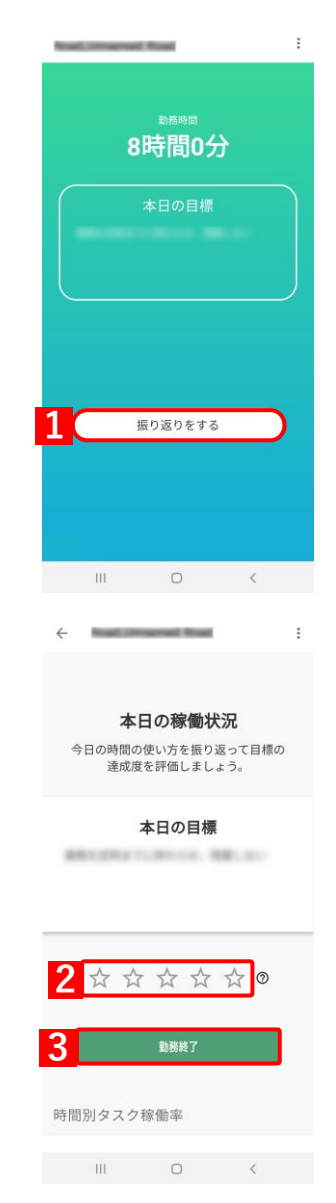

# 勤務を延長する場合

終業の通知画面が表示されたときに勤務を延長する場合は、(A)「あとで通知する」のメニューから、再通知 を受け取るまでの時間(30分後/60分後/120分後)をタップします。 選択した時間が経過すると、再度通知画面が表示されます。

|                                                   |   | ١ |
|---------------------------------------------------|---|---|
| <ul> <li>         Biz Telework・現在     </li> </ul> | ^ |   |
| そろそろ業務を終了しませんか?<br>業務開始してからかなり時間が経ちました。           |   |   |
| あとで通知する (A)                                       |   | - |
| 30分後 60分後 120分後                                   |   |   |
|                                                   |   | 4 |

# 3.1.3 休暇の連絡をする

体調が悪いときは、以下の手順で休暇の連絡をします。

- 【1】Telework 従業員アプリのトップ画面を表示します。
- 【2】 [しんどい]をタップします。

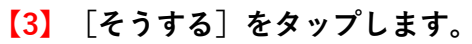

●体調が回復して勤務を開始する場合は、(A) [働く] をクリックします。そのあと以下を参照して、勤務開始の操作をしてください。

() 「勤務を開始する」 53 ページ 手順【3】~【5】

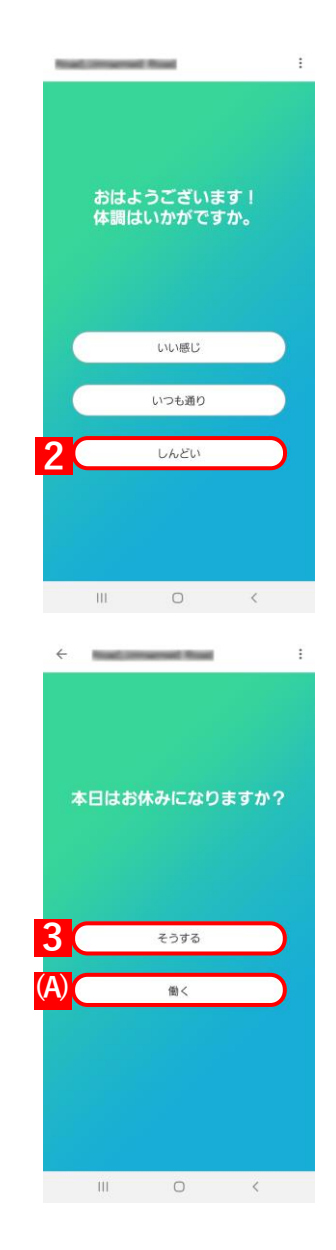

# 3.2 iOS 端末で利用する

各従業員は、以下のセクションで示したとおり Telework 従業員アプリを操作して、毎日の出退勤の報告など を行います。

Telework 従業員アプリのインストール方法については、以下のマニュアルの該当セクションを参照してく
 ださい。

『Optimal Biz Telework インストールマニュアル』の「Telework 従業員アプリ」 - 「iOS 端末 にインストールする」

✓Telework 従業員アプリを起動中に、位置情報の取得を求めるダイアログが、表示されることがあります。 その場合は、取得を許可してください。

## 3.2.1 勤務を開始する

以下の手順で、Telework 従業員アプリを起動して体調を報告し、勤務を開始するかどうかを連絡します。

## 【1】ホーム画面の[Biz Telework]をタップします。

⇒Telework 従業員アプリのトップ画面が表示されます。

## ◆ 他の端末で勤務を開始している場合

すでに別の端末で勤務を開始している場合は、あとから Telework 従 業員アプリを起動した端末には以下の画面が表示されます。

本画面で(A)[位置情報の利用を開始する]をタップすると、稼働時 間画面が表示されます。稼働時間画面の詳細については、以下を参照 してください。

┌──「勤務を終了する」62ページ

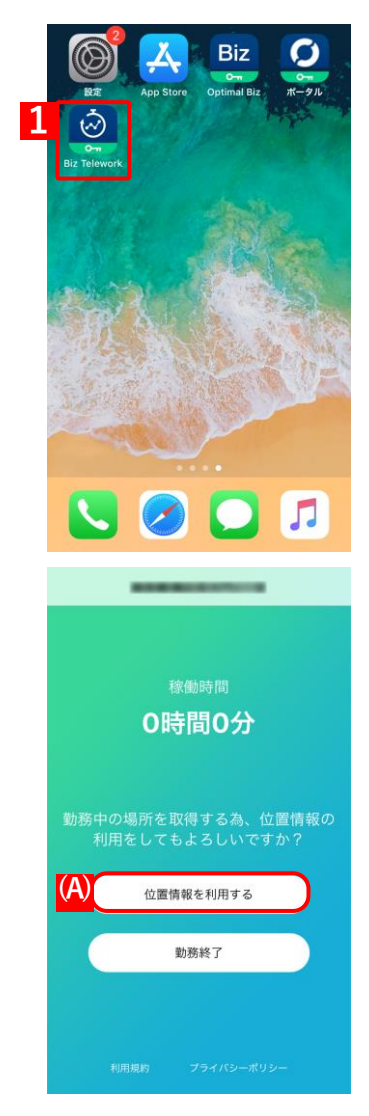

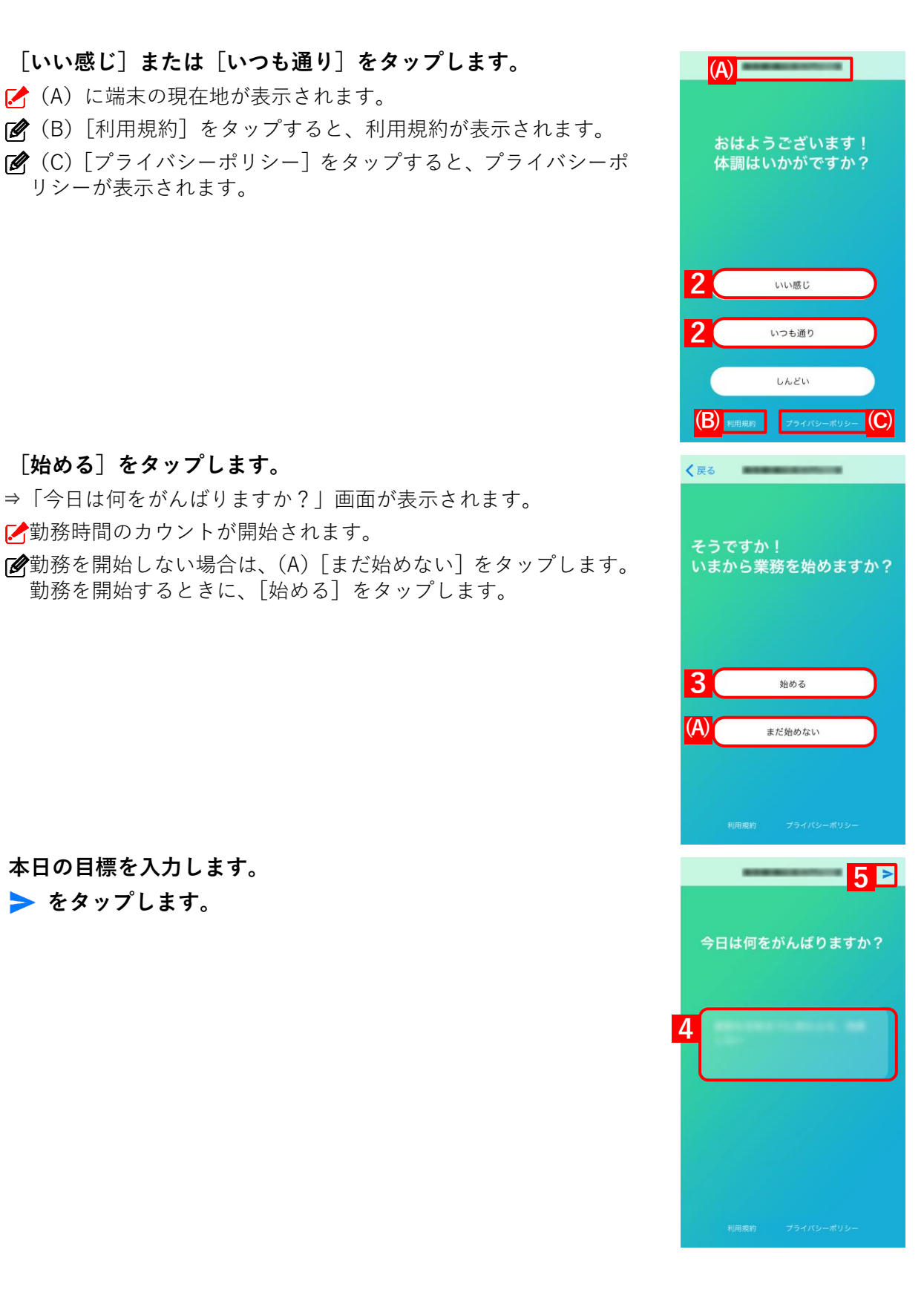

【2】 [いい感じ] または [いつも通り] をタップします。 ✔ (A) に端末の現在地が表示されます。 (𝔥) [利用規約] をタップすると、利用規約が表示されます。 [♥ (C) [プライバシーポリシー] をタップすると、プライバシーポ

⇒「今日は何をがんばりますか?」画面が表示されます。

勤務を開始するときに、[始める]をタップします。

リシーが表示されます。

【3】 [始める] をタップします。

✓勤務時間のカウントが開始されます。

【4】本日の目標を入力します。

【5】 > をタップします。

⇒勤務時間画面が表示されます。

(A)「勤務時間」には、手順【3】のあとカウント中の経過時間が 表示されます。

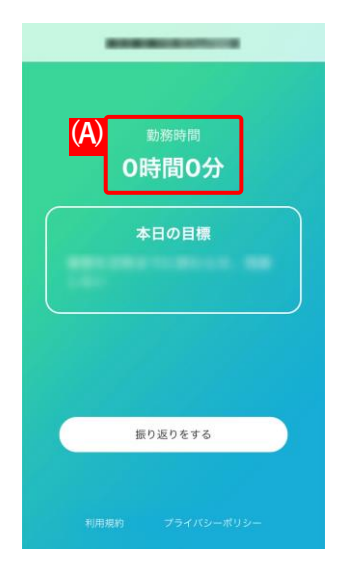

# 3.2.2 勤務を終了する

以下の手順で、勤務の終了を連絡します。

## 【1】勤務時間画面で [振り返りをする] をタップします。

⇒「本日の稼働状況」画面が表示されます。

✓Telework 管理サイトの [設定] → [通知設定] で設定された終業時刻になると、自動的に通知画面が表示されます。通知画面をタップすると勤務時間画面が表示されます。通知画面が表示されたときに、勤務を延長する場合の操作については、以下を参照してください。

(う) 「勤務を延長する場合」 63 ページ

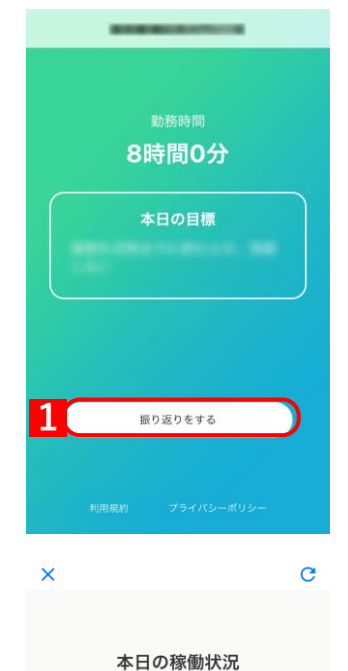

# 【2】「本日の目標」の達成度に応じて、☆をタップします。

ご達成度は5段階評価で、☆の数が多い順に「達成できた」、「あと 一歩だった」、「一部達成できた」、「達成できなかったが少しだけ 進んだ」、「全く達成できなかった」となります。

☑ 画面を下にスクロールすると、本日の「時間別タスク稼働率」を 確認できます。

【3】 〔勤務終了〕をタップします。

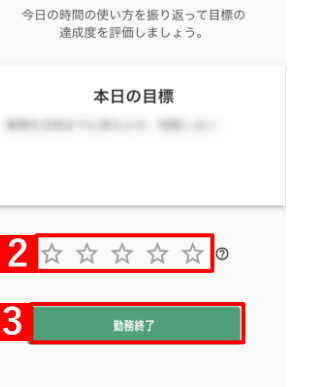

時間別タスク稼働率

## 勤務を延長する場合

終業の通知画面が表示されたときに勤務を延長する場合は、以下の手順で再通知を受け取るまでの時間を設定 します。

【1】通知画面をロングタップ(長押し)します。

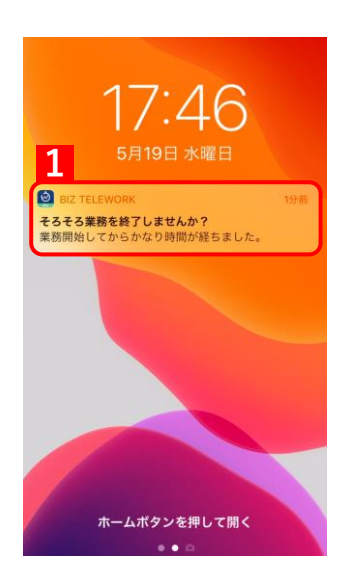

【2】「あとで通知する」のメニューから、再通知を受け取るまでの時 間(30分後/60分後/120分後)をタップします。

⇒選択した時間が経過すると、再度通知画面が表示されます。

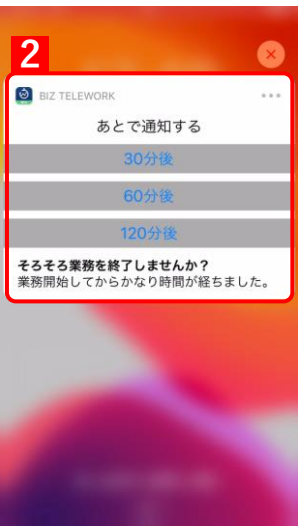

# 3.2.3 休暇の連絡をする

体調が悪いときは、以下の手順で休暇の連絡をします。

- 【1】Telework 従業員アプリのトップ画面を表示します。
- 【2】 [しんどい] をタップします。

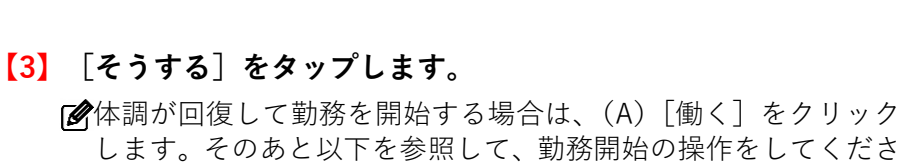

します。そのあと以下を参照して、勤務開始の操作をしてください。

ご 「勤務を開始する」59 ページ 手順【3】~【5】

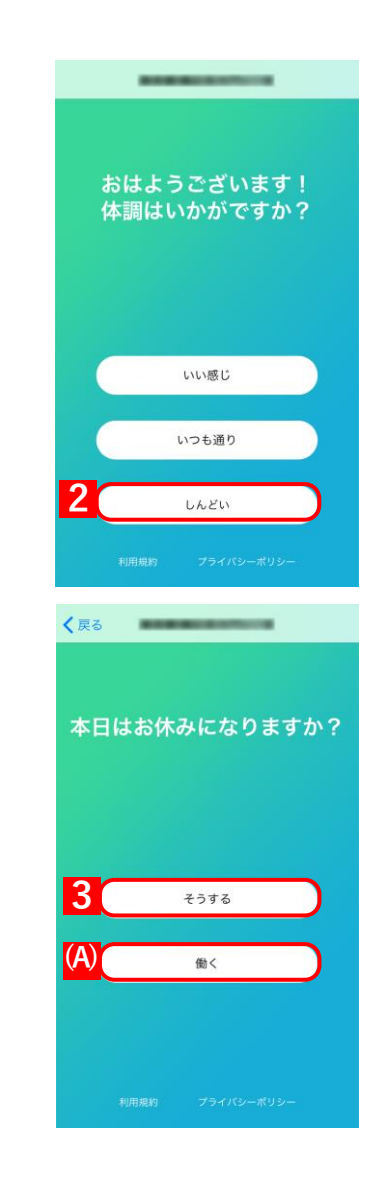

# 3.3 macOS 端末で利用する

各従業員は、以下のセクションで示したとおり Telework 従業員アプリを操作して、毎日の出退勤の報告など を行います。

Telework 従業員アプリのインストール方法については、以下のマニュアルの該当セクションを参照してく
 ださい。

『Optimal Biz Telework インストールマニュアル』の「Telework 従業員アプリ」 - 「macOS 端末にインストールする」

## 3.3.1 勤務を開始する

以下の手順で体調を報告し、勤務を開始するかどうかを連絡します。

#### 【1】macOS 端末を起動します。

⇒自動的に Telework 従業員アプリが起動します。

- [設定]→[通知設定]の「PC」の設定に応じて、通知画面が表示されます。
  - •「勤務開始と 9 時間後に通知する」が選択されている場合は、Telework 従業員アプリは毎朝 5:00 に当日の勤務時間がリセットされ、そのあと最初に端末を起動したとき自動的に通知画面が表示されます。
  - •「指定した時刻に通知する」が選択されている場合は、「始業時刻」の設定に従って通知画面が表示 されます。
  - 詳細については、以下を参照してください。

(テ)「始業・終業時刻を設定する」19ページ

✓端末を起動したときに通知画面が表示されない場合は、ステータスメニューの(A) Biz Telework ア イコンをクリックして、手動で Telework 従業員アプリを起動してください。

| 0   | <b>0</b> | あ | (((• | 木 15:04 | 20-0001 | Q | Ξ |
|-----|----------|---|------|---------|---------|---|---|
| (A) |          |   |      |         |         |   |   |

【2】体調に応じて、[いい感じ]または[いつも通り]をクリックします。

☑体調が悪いときは、(A) [しんどい] をクリックします。その場合の操作については、以下を参照してください。

┌──「休暇の連絡をする」69 ページ

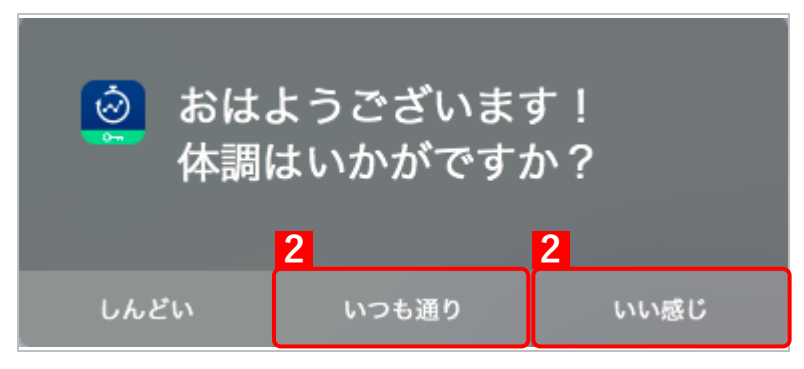

#### 【3】 〔始める〕をクリックし、勤務を開始します。

⇒「今日は何をがんばりますか?」画面が表示されます。 ♪
勤務時間のカウントが開始されます。

 愛勤務を開始しない場合は、(A) [まだ始めない] をタップします。勤務を開始するときに、あらためて [始める] をタップします。

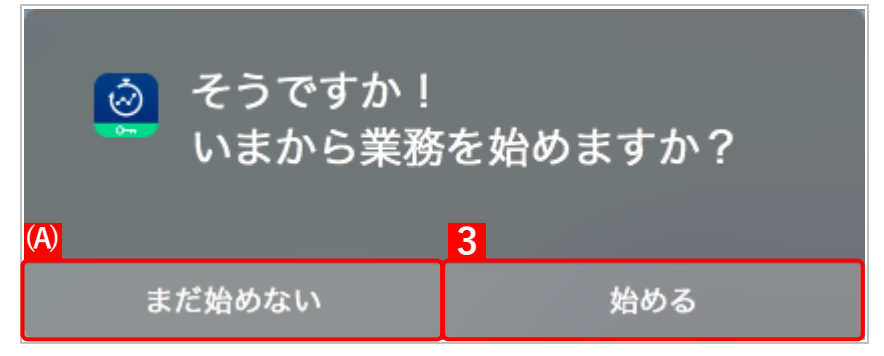

- 【4】本日の目標を入力します。
- 【5】 [目標を決定する]をクリックします。

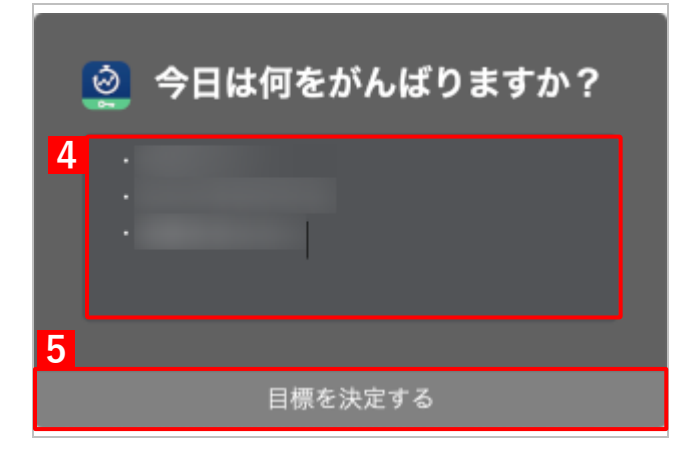

⇒勤務時間画面が表示されます。

| ◎ <sup>(A)</sup> <sub>勤務時間</sub> 0時間0分 |
|----------------------------------------|
| 本日の目標<br>-<br>-                        |
| 振り返りをする                                |

▲ (A)「勤務時間」には、手順【3】のあとカウント中の経過時間が表示されます。

# 3.3.2 勤務を終了する

以下の手順で、勤務の終了を連絡します。

#### 【1】ステータスメニューの Biz Telework アイコンをクリックします。

⇒勤務時間画面が表示されます。

[必] Telework 管理サイトの [設定] → [通知設定] の [PC] の設定に応じて、自動的に終業の通知画面が 表示されます。通知画面をクリックすると勤務時間画面が表示されます。

通知画面が表示されたときに、勤務を延長する場合の操作については、以下を参照してください。

€ 「勤務を延長する場合」68 ページ

| Ó | <b>®</b> | 0 | あ | (((. | 木 15:04 | 20-0001 | Q |  |
|---|----------|---|---|------|---------|---------|---|--|
| 1 |          |   |   |      |         |         |   |  |

## 【2】 [振り返りをする] をクリックします。

⇒ブラウザーに「本日の稼働状況」画面が表示されます。

| 1 | 2 | <sub>勤務時間</sub> 9時間11分 |
|---|---|------------------------|
|   |   | 本日の目標                  |
|   |   |                        |
|   |   |                        |
|   |   |                        |
| 2 |   |                        |
|   |   | 振り返りをする                |

## 【3】「本日の目標」の達成度に応じて、☆をクリックします。

ご達成度は5段階評価で、☆の数が多い順に「達成できた」、「あと一歩だった」、「一部達成できた」、「達成できなかったが少しだけ進んだ」、「全く達成できなかった」となります。

☑本日の(A)「時間別タスク稼働率」を確認できます。

## 【4】[勤務終了]をクリックします。

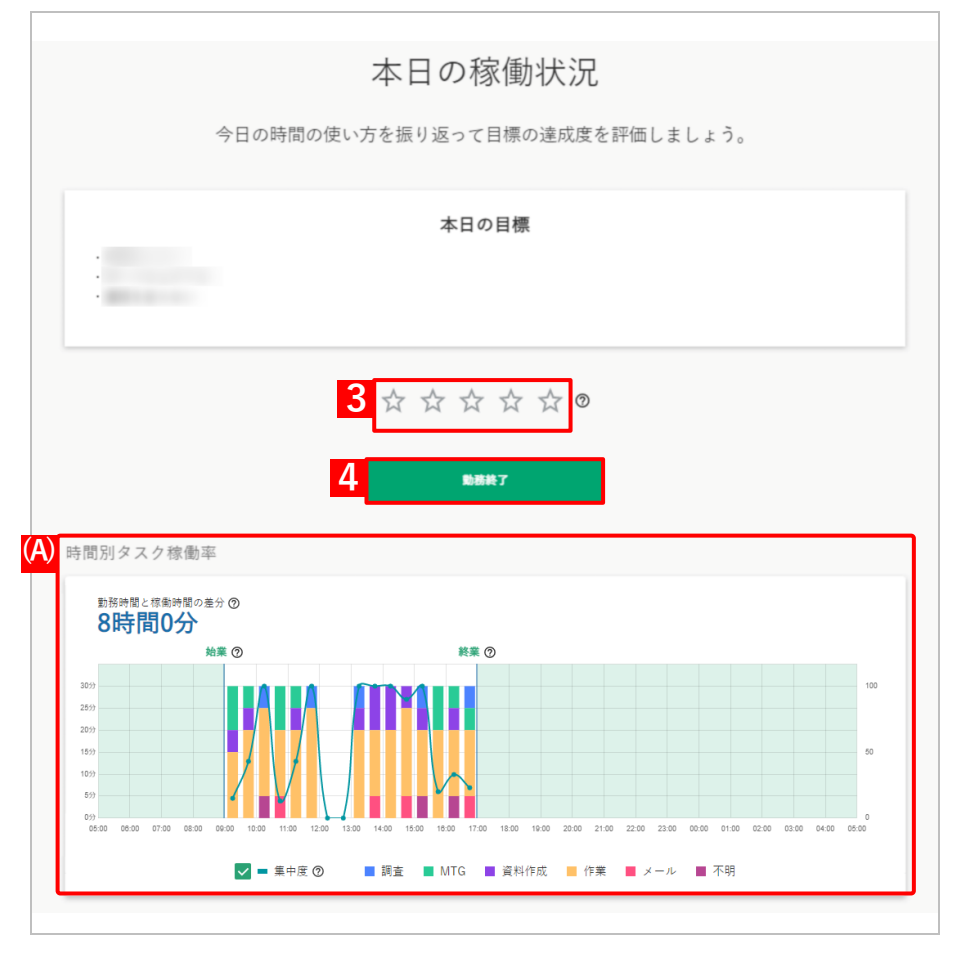

## 勤務を延長する場合

終業の通知画面が表示されたときに勤務を延長する場合は、(A) [オプション] のプルダウンメニューから、 再通知を受け取るまでの時間(30分後/60分後/120分後)を選択します。 選択した時間が経過すると、再度通知画面が表示されます。

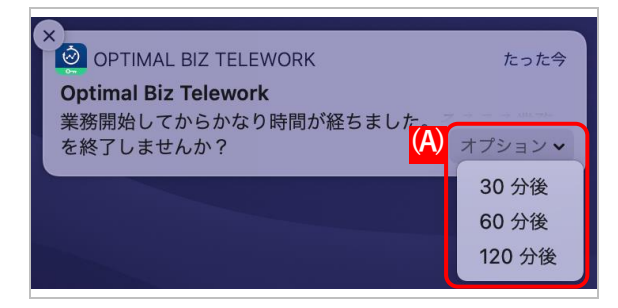

## 3.3.3 休暇の連絡をする

体調が悪いときは、以下の手順で休暇の連絡をします。

#### 【1】macOS 端末を起動します。

⇒自動的に Telework 従業員アプリが起動します。

- [ ] [ 設定 ] → [ 通知設定 ] の 「PC」の設定に応じて、通知画面が表示されます。
  - •「勤務開始と9時間後に通知する」が選択されている場合は、Telework 従業員アプリは毎朝 5:00 に当日の勤務時間がリセットされ、そのあと最初に端末を起動したとき自動的に通知画面が表示されます。
  - •「指定した時刻に通知する」が選択されている場合は、「始業時刻」の設定に従って通知画面が表示 されます。

詳細については、以下を参照してください。

○ 「始業・終業時刻を設定する」19ページ

✓端末を起動したときに通知画面が表示されない場合は、ステータスメニューの(A) Biz Telework ア イコンをクリックして、手動で Telework 従業員アプリを起動してください。

| ٤ 🙆 | 0 | あ | (((• | 木 15:04 | 20-0001 | Q |  |
|-----|---|---|------|---------|---------|---|--|
|     |   |   |      |         |         |   |  |

【2】 [しんどい]をクリックします。

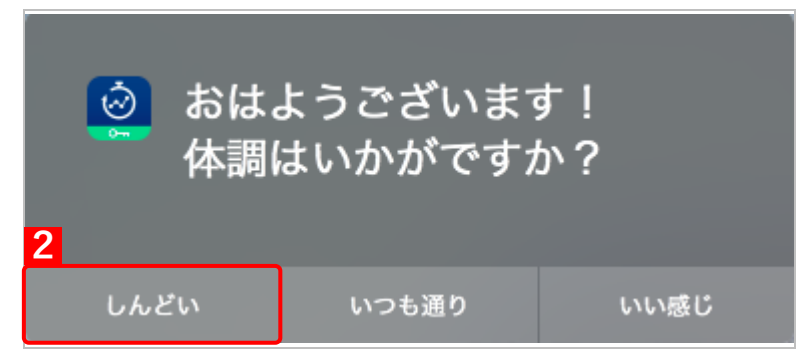

#### 【3】 [そうする]をクリックします。

●体調が回復して勤務を開始する場合は、(A) [働く] をクリックします。そのあと以下を参照して、勤務開始の操作をしてください。

(
 う) 「勤務を開始する」65 ページ 手順【3】 ~ 【5】

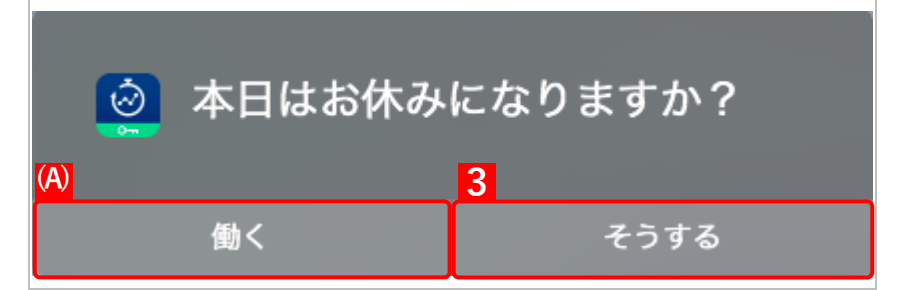

# 3.4 Windows 端末で利用する

各従業員は、以下のセクションで示したとおり Telework 従業員アプリを操作して、毎日の出退勤の報告など を行います。

✓Telework 従業員アプリのインストール方法については、以下のマニュアルの該当セクションを参照してください。

C 『Optimal Biz Telework インストールマニュアル』の「Telework 従業員アプリ」 – 「Windows 端末にインストールする」

- ✓Optimal Bizのアプリケーション配信機能でWindow端末に強制(サイレント)インストールされたTelework 従業員アプリは、端末の再起動またはサインアウトを実行するまで動作しないことがあります。
- ✔Windows 端末のプロキシ設定を正しく行ってください。Telework 従業員アプリは、接続時にプロキシ設定を自動設定するため、プロキシ設定に不備があると接続に失敗します。

## 3.4.1 勤務を開始する

以下の手順で体調を報告し、勤務を開始するかどうかを連絡します。

#### 【1】Windows 端末を起動します。

⇒自動的に Telework 従業員アプリが起動します。

- [設定]→[通知設定]の「PC」の設定に応じて、通知画面が表示されます。
  - •「勤務開始と 9 時間後に通知する」が選択されている場合は、Telework 従業員アプリは毎朝 5:00 に当日の勤務時間がリセットされ、そのあと最初に端末を起動したとき自動的に通知画面が表示さ れます。
  - •「指定した時刻に通知する」が選択されている場合は、「始業時刻」の設定に従って通知画面が表示 されます。

詳細については、以下を参照してください。

○ 「始業・終業時刻を設定する」19ページ

✓端末を起動したときに通知画面が表示されない場合は、タスクバーの(A) Biz Telework アイコンを クリックして、手動で Telework 従業員アプリを起動してください。

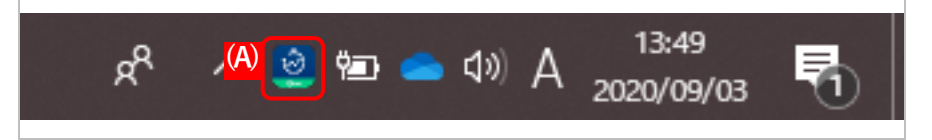

#### 【2】体調に応じて、[いい感じ]または[いつも通り]をクリックします。

☑体調が悪いときは、(A) [しんどい] をクリックします。その場合の操作については、以下を参照して ください。

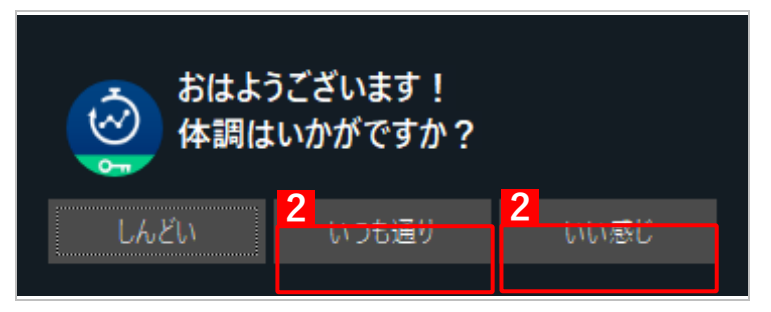

〔♪「休暇の連絡をする」73 ページ

### 【3】 〔始める〕をクリックし、勤務を開始します。

⇒「今日は何をがんばりますか?」画面が表示されます。

勤務時間のカウントが開始されます。

●勤務を開始しない場合は、(A) [まだ始めない] をタップします。勤務を開始するときに、あらためて [始める] をタップします。

|    | そうですか!<br>いまから業務を | 始めます <u>た</u><br>3 | ₩?  |
|----|-------------------|--------------------|-----|
| また | ど始めない             |                    | 始める |
|    |                   |                    |     |

- 【4】本日の目標を入力します。
- 【5】 [目標を決定する]をクリックします。

| :                    |         | 今日は凹をかんはりよりか    | 1 |
|----------------------|---------|-----------------|---|
| •                    |         |                 |   |
|                      |         |                 |   |
|                      |         |                 |   |
| 同:業務を定時までに終わらせ、残業しない | 11: 業務を | 宇時までに終わらせ、残業しない |   |

⇒勤務時間画面が表示されます。

| 3 | 動務時間       | 0時間0分   |  |
|---|------------|---------|--|
|   | <b>(A)</b> | 本日の目標   |  |
| • |            |         |  |
|   |            |         |  |
|   |            |         |  |
|   |            |         |  |
|   |            |         |  |
|   |            |         |  |
|   |            | 振い返りたオス |  |
|   |            | 振り巡りをする |  |

▲ (A)「勤務時間」には、手順【3】のあとカウント中の経過時間が表示されます。

# 3.4.2 勤務を終了する

以下の手順で、勤務の終了を連絡します。

#### 【1】ステータスメニューの Biz Telework アイコンをクリックします。

⇒勤務時間画面が表示されます。

[ご] Telework 管理サイトの [設定] → [通知設定] の「PC」の設定に応じて、自動的に終業の通知画面が 表示されます。その場合は、通知画面の [振り返りをする] をクリックして、手順【3】に進んでくだ さい。

通知画面が表示されたときに、勤務を延長する場合の操作については、以下を参照してください。

€ 「勤務を延長する場合」74 ページ

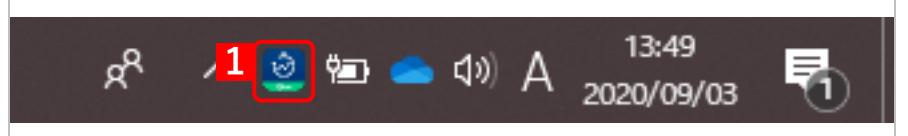

## 【2】 [振り返りをする]をクリックします。

⇒ブラウザーに「本日の稼働状況」画面が表示されます。

| Ś   | 動態時間 9時間11分                                                                                                    |
|-----|----------------------------------------------------------------------------------------------------|
| 0-m | 本日の目標                                                                                                    |
| •   |                                                                                                    |
|     |                                                                                                    |
|     |                                                                                                    |
|     |                                                                                                    |
|     |                                                                                                    |
|     |                                                                                                    |
|     | 100000 10 Jacobar 10 Jacobar 10 J |
【3】「本日の目標」の達成度に応じて、☆をクリックします。

ご達成度は5段階評価で、☆の数が多い順に「達成できた」、「あと一歩だった」、「一部達成できた」、「達成できなかったが少しだけ進んだ」、「全く達成できなかった」となります。

☑本日の(A)「時間別タスク稼働率」を確認できます。

【4】 〔勤務終了〕をクリックします。

|                                      |                    | 本日の稼働                    | 状況                        |                       |                           |
|--------------------------------------|--------------------|--------------------------|---------------------------|-----------------------|---------------------------|
|                                      | 今日の時間の使いフ          | 方を振り返って目標の               | )達成度を評価し                  | ましょう。                 |                           |
|                                      |                    | 本日の目標                    |                           |                       |                           |
|                                      | 3<br>4             | ☆ ☆ ☆ ☆<br>\$###7        | ☆<br>⑦                    |                       |                           |
| 時間別タスク稼働                             | 1率<br>2差分 <b>③</b> |                          |                           |                       |                           |
| 8時間0分                                | 始業の                | 終業 ⑦                     |                           |                       |                           |
|                                      | _                  |                          |                           |                       |                           |
| 30 <sup>()</sup><br>25 <sup>()</sup> |                    | IMII                     |                           |                       | 100                       |
|                                      |                    | 1400 1900 1900 1700 1800 | 19:00 20:00 21:00 22:00 2 | 3.00 00.00 01.00 02.0 | 50<br>0 03:00 04:00 05:00 |

## 勤務を延長する場合

終業の通知画面が表示されたときに勤務を延長する場合は、以下の手順で再通知を受け取るまでの時間を設 定します。

【1】「再通知までの時間」のプルダウンメニューから、再通知を受け取るまでの時間(30分/60分/120分)を選択します。

| Ś           | <sub>動務時間</sub> 9時間11分 | × |
|-------------|------------------------|---|
| 1           | 再通知までの時間               |   |
| 30分         |                        | × |
| 30分         |                        |   |
| 60分<br>120分 |                        |   |

【2】 [再通知] をクリックします。

⇒選択した時間が経過すると、再度通知画面が表示されます。

☑勤務を終了する場合は、(A) [振り返りをする] をクリックします。以降の操作については、以下を参照してください。

| Ŧ | 「勤務を終了 | ゚゚する」 | 72 ページ | 手順 | 【3】 | $\sim$ | (4) |
|---|--------|-------|--------|----|-----|--------|-----|
|---|--------|-------|--------|----|-----|--------|-----|

| $\odot$ | 動務時間 91 | 寺間11;      | 分       | × |
|---------|---------|------------|---------|---|
|         | 再通      | 知までの時      | 間       |   |
| 60分     |         |            |         |   |
| 2       |         | <b>(A)</b> |         |   |
|         | 再通知     | 1          | 最り返りをする |   |
|         |         |            |         |   |

## 3.4.3 休暇の連絡をする

以下の手順で、体調が悪いときは、休暇の連絡をします。

#### 【1】Windows 端末を起動します。

⇒自動的に Telework 従業員アプリが起動します。

- [ ] [ 設定 ] → [ 通知設定 ] の [ PC ] の設定に応じて、通知画面が表示されます。
  - •「勤務開始と9時間後に通知する」が選択されている場合は、Telework 従業員アプリは毎朝 5:00 に当日の勤務時間がリセットされ、そのあと最初に端末を起動したとき自動的に通知画面が表示されます。
  - •「指定した時刻に通知する」が選択されている場合は、「始業時刻」の設定に従って通知画面が表示 されます。

詳細については、以下を参照してください。

| Ŧ | 「始業・ | 終業時刻を設定する」 | 19 ページ |
|---|------|------------|--------|
|---|------|------------|--------|

| x <sup>R</sup> 🔏 🧕 🏧 📥 ସ୬) A 13:49<br>2020/09/ | /03 🛐 |
|------------------------------------------------|-------|
|------------------------------------------------|-------|

【2】 [しんどい]をクリックします。

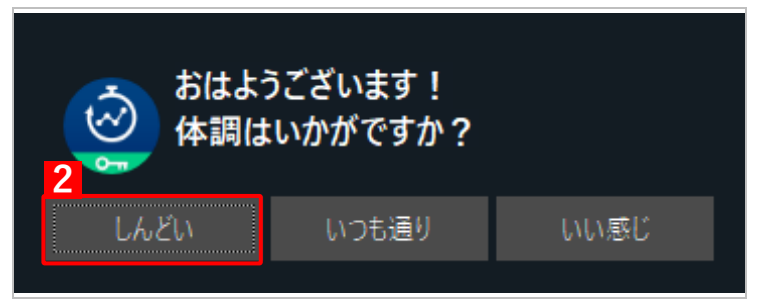

【3】 [そうする]をクリックします。

●体調が回復して勤務を開始する場合は、(A) [働く] をクリックします。そのあと以下を参照して、勤務開始の操作をしてください。

(勤務を開始する」70ページ 手順【3】~【5】

| 本日はお休みになりますか? |      |  |  |
|---------------|------|--|--|
| 働く            | そうする |  |  |
|               |      |  |  |

# 4 備考

以下の項目について説明しています。

| 項目        | ページ |
|-----------|-----|
| よくある質問と回答 | 77  |
| 利用を停止する場合 | 77  |

# 4.1 よくある質問と回答

◆ Q1: Windows 端末に Telework 従業員アプリをインストールしても、起動しません。タスクバーに Optimal Biz Telework アイコンが表示されません。

プログラムの一覧から、Telework 従業員アプリがインストールされていることを確認してください。 インストールされている場合は、以下の手順で操作してください。

### 【1】以下にインストールされている Telework 従業員アプリを手動で起動します。

GC:¥Program Files (x86)¥Optimal Biz Telework¥BizTelework.exe

#### 【2】Windows 端末を再起動します。

⇒ 再起動後、タスクバーに Optimal Biz Telework アイコンが表示されていることを確認します。

# 4.2 利用を停止する場合

Optimal Biz Teleworkの利用を停止する場合は、Optimal Biz 管理サイトで、ユーザーのオプションパッケージから Optimal Biz Teleworkの割り当てを解除する必要があります。オプションパッケージの詳細については、以下を参照してください。

『Optimal Biz Telework インストールマニュアル』の「Optimal Biz Telework 導入の準備」 – 「ユーザーにパッケージを割り当てる」